# ООО «ТЕХНОЛИД»

# ПРОГРАММНОЕ ОБЕСПЕЧЕНИЕ ДЛЯ СИСТЕМ ХРАНЕНИЯ ДАННЫХ «ЮПИТЕР»

Руководство пользователя

Версия 1.0.1

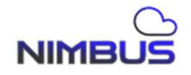

# Содержание

| 1.  | Быстр | ый старт                                               | 11 |
|-----|-------|--------------------------------------------------------|----|
| 1.1 | Иници | ализация                                               | 11 |
| 1.2 | Входи | в систему                                              | 14 |
| 1.3 | Конфі | игурация Высокой доступности (High availability)       | 17 |
| 1.4 | Созда | ние дисковой группы                                    | 19 |
| 1.5 | Созда | ние виртуального тома                                  | 21 |
| 1.6 | Настр | ойка виртуального тома для SAN и NAS                   | 22 |
|     | 1.6.1 | Настройка SAN при помощи iSCSI                         | 22 |
| 1.7 | Описа | ние интерфейса командной строки                        | 24 |
| 2.  | Модул | пь «Система»                                           | 25 |
| 2.1 | Управ | ление системой                                         | 25 |
|     | 2.1.1 | Получение серийного номера системы                     | 25 |
|     | 2.1.2 | Установка серийного номера системы                     | 25 |
|     | 2.1.3 | Получение имени хоста системы                          | 25 |
|     | 2.1.4 | Установление имени хоста системы                       | 26 |
|     | 2.1.5 | Получить системное время и часовой пояс                | 26 |
|     | 2.1.6 | Установление системной даты и часового пояса           | 26 |
|     | 2.1.7 | Получение списка системного времени и часового пояса   | 27 |
| 2.2 | Управ | ление настройками NTP                                  | 28 |
|     | 2.2.1 | Добавление ntp-клиента                                 | 28 |
|     | 2.2.2 | Удаление ntp-клиента                                   | 28 |
|     | 2.2.3 | Отображение ntp-клиента                                | 29 |
|     | 2.2.4 | Синхронизация времени ntp-клиента                      | 29 |
|     | 2.2.5 | Синхронизация времени ntp-сервера                      | 29 |
| 2.3 | Управ | вление дисками                                         | 30 |
|     | 2.3.1 | Отображение всей информации о диске                    | 30 |
|     | 2.3.2 | Отображение информации о диске в однострочном формате. | 30 |
|     | 2.3.3 | Отображение информации о дисковом модуле расширения    | 31 |
|     | 2.3.4 | Получение smart информации диска                       | 31 |
|     | 2.3.5 | Получение smart информации о всех дисках               | 31 |
|     | 2.3.6 | Получение smart информации о диске в виде списка       | 32 |
| 2.4 | Управ | ление сетью                                            | 32 |
|     | 2.4.1 | Отображение сетевой информации                         | 32 |
|     | 2.4.2 | Отображение сетевой информации в формате одной строки. | 32 |
|     | 2.4.3 | Настройка сетевого интерфейса системы                  | 33 |
|     | 2.4.4 | Настройки сетевого объединения/ агрегации              | 33 |
|     | 2.4.5 | Удаление настроек сетевого интерфейса                  | 34 |
|     | 2.4.6 | Отображение списка сетевых плат                        | 35 |
|     | 2.4.7 | Установить DNS настройки                               | 35 |

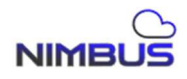

|       | 2.4.8  | Отображение настроек DNS                                  | . 35 |
|-------|--------|-----------------------------------------------------------|------|
|       | 2.4.9  | Добавление VLAN для сетевого интерфейса                   | . 36 |
|       | 2.4.10 | Удаление VLAN для сетевого интерфейса                     | . 36 |
|       | 2.4.11 | Отображение всей сетевой информации VLAN в виде списка    | u 37 |
|       | 2.4.12 | Отображение всей информации VLAN                          | . 37 |
| 2.5   | Управ  | ление аппаратным обеспечением системы                     | . 38 |
|       | 2.5.1  | Получение типа оборудования системы                       | . 38 |
|       | 2.5.2  | Получение информации оборудования                         | . 38 |
|       | 2.5.3  | Получение информации о конфигурации защиты                | . 38 |
|       | 2.5.4  | Получение всей информации о конфигурации защиты           | . 39 |
|       | 2.5.5  | Установка защиты от высокой температуры                   | . 39 |
|       | 2.5.6  | Получение информации о состоянии питания                  | . 39 |
|       | 2.5.7  | Получение информации о статусе вентиляторов пла           | аты  |
|       | сервер | рной                                                      | . 40 |
|       | 2.5.8  | Получение информации о состоянии Центрального процесси 40 | opa  |
|       | 2.5.9  | Получение индентификатора контроллера                     | . 40 |
| 2.6   | Управ  | ление почтой (Email)                                      | . 41 |
|       | 2.6.1  | Добавление почтового сервера                              | . 41 |
|       | 2.6.2  | Удаление почтового сервера                                | . 41 |
|       | 2.6.3  | Включение службы почтового сервера                        | . 42 |
|       | 2.6.4  | Отключение службы почтового сервера                       | . 42 |
|       | 2.6.5  | Отображение почтового сервера                             | . 43 |
|       | 2.6.6  | Добавление получателей электронной почты                  | . 43 |
|       | 2.6.7  | Удаление почтовых получателей                             | . 43 |
|       | 2.6.8  | Отображение почтовых получателей                          | . 44 |
|       | 2.6.9  | Тестирование связи с получателями                         | . 44 |
| 2.7   | Управ  | ление настройками SNMP                                    | . 45 |
|       | 2.7.1  | Управление SNMP службой                                   | . 45 |
| 2.8   | Настро | ойка trap уведомлений                                     | . 45 |
|       | 2.8.1  | Добавление trap уведомлений                               | . 45 |
|       | 2.8.2  | Удаление trap уведомлений                                 | .45  |
|       | 2.8.3  | Отображение trap уведомлений                              | . 46 |
|       | 2.8.4  | Управление службой trap                                   | . 46 |
| 2.9   | Управ  | ление уведомлениями                                       | . 47 |
| • • • | 2.9.1  | Получение информации об уведомлениях                      | . 47 |
| 2.10  | Управ  | ление лицензиями                                          | . 47 |
|       | 2.10.1 | Получение кодов                                           | .47  |
| 0.1.1 | 2.10.2 | Установка кода авторизации                                | . 48 |
| 2.11  | Управ  | ление статусом производительности                         | . 48 |
|       | 2.11.1 | Отооражение производительности                            | . 48 |

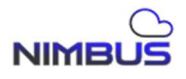

|      | 2.11.2 Отображение информации о производительности кэша |         |
|------|---------------------------------------------------------|---------|
| 2.12 | Управление системным диском                             |         |
|      | 2.12.1 Отображение информации о системном диске         |         |
| 2.13 | Управление IPSec                                        |         |
|      | 2.13.1 Добавление клиента IPSec                         |         |
|      | 2.13.2 Удаление клиента IPSec                           |         |
|      | 2.13.3 Отображение списка клиентов IPSec                |         |
|      | 2.13.4 Управление службой IPSec                         | 51      |
| 2.14 | Управление zabbix                                       |         |
|      | 2.14.1 Настройки zabbix                                 |         |
|      | 2.14.2 Отображение информации zabbix                    |         |
|      | 2.14.3 Управление службой zabbix                        |         |
| 3.   | Модуль «Высокая доступность»                            |         |
| 3.1  | Управление высокой доступностью                         |         |
|      | 3.1.1 Запуск конфигурации службы высокой доступности    |         |
|      | 3.1.2 Удаление конфигурации высокой доступности         |         |
|      | 3.1.3 Отображение состояния конфигурации службы         | Высокой |
|      | доступности                                             |         |
|      | 3.1.4 Очистка конфигурации Высокой доступности          |         |
|      | 3.1.5 Функция takeover службы Высокой доступности       |         |
|      | 3.1.6 Функция recovery службы Высокой доступности       |         |
| 3.2  | Конфигурация параметров Высокой доступности             |         |
|      | 3.2.1 Конфигурация Высокой доступности                  |         |
| 3.3  | Защита сетевых портов                                   |         |
|      | 3.3.1 Добавить порт                                     |         |
|      | 3.3.2 Удаление порта                                    |         |
| 4.   | Модуль «Механизм Хранения»                              | 59      |
| 4.1  | Механизм Хранения                                       | 59      |
|      | 4.1.1 Установка режима                                  | 59      |
|      | 4.1.2 Отображение текущего режима                       |         |
| 5.   | Модуль «Raid»                                           | 60      |
| 5.1  | Управление Raid                                         | 60      |
|      | 5.1.1 Создание Raid                                     | 60      |
|      | 5.1.2 Удаление Raid                                     | 60      |
|      | 5.1.3 Отображение списка Raid                           | 61      |
|      | 5.1.4 Восстановление Raid                               | 61      |
|      | 5.1.5 Обнаружение Raid                                  |         |
|      | 5.1.6 Импорт Raid                                       |         |
|      | 5.1.7 Очистка Raid                                      |         |
|      | 5.1.8 Расширение Raid                                   |         |
| 5.2  | Управление накопителями горячей заменой в Raid          |         |

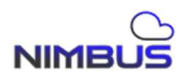

|     | 5.2.1  | Добавление накопителя локальной горячей замены в Raid     | . 63 |
|-----|--------|-----------------------------------------------------------|------|
|     | 5.2.2  | Удаление накопителя локальной горячей замены Raid         | . 64 |
|     | 5.2.3  | Добавление накопителя глобальной горячей замены в Raid    | . 64 |
|     | 5.2.4  | Удаление накопителя глобальной горячей замены в Raid      | . 65 |
|     | 5.2.5  | Отображение списка накопителей глобальной горячей заме 65 | ны   |
| 5.3 | Управ  | вление разлелами Raid                                     | . 65 |
| 0.0 | 5.3.1  | Созлание разлела Raid                                     | . 65 |
|     | 5.3.2  | Очистка разлела Raid                                      | . 66 |
|     | 5.3.3  | Отображение разделов Raid                                 | . 66 |
| 6.  | Моду.  | ль «Виртуальный том»                                      | . 68 |
| 6.1 | Управ  | ление Виртуальными томами                                 | . 68 |
|     | 6.1.1  | Создание виртуального тома                                | . 68 |
|     | 6.1.2  | Удаление виртуального тома                                | . 68 |
| 7.  | Моду.  | ль «Пул ресурсов Virtualized Raid»                        | . 69 |
| 7.1 | Управ  | ление пулом хранения                                      | . 69 |
|     | 7.1.1  | Создание пула                                             | . 69 |
|     | 7.1.2  | Удаление пула                                             | . 70 |
|     | 7.1.3  | Отображение списка пулов                                  | . 70 |
|     | 7.1.4  | Сканирование пулов                                        | .71  |
|     | 7.1.5  | Очистка пула хранения                                     | .71  |
|     | 7.1.6  | Импорт пула хранения                                      | . 71 |
|     | 7.1.7  | Расширения пула хранения                                  | . 72 |
|     | 7.1.8  | Перестроение пула хранения                                | . 72 |
|     | 7.1.9  | Подключение ssd-кэша к пулу хранения                      | . 73 |
|     | 7.1.10 | Отключение ssd-кэша от пула хранения                      | . 73 |
| 7.2 | Управ  | ление горячим резервированием пула хранения               | . 73 |
|     | 7.2.1  | Добавление накопителя глобального резерва в пул хранения. | . 73 |
|     | 7.2.2  | Удаление накопителя глобального резерва из пула хранения  | . 74 |
|     | 7.2.3  | Отображение списка накопителей глобального резерва        | . 74 |
|     | 7.2.4  | Добавление накопителя локального горячего резерва         | . 75 |
|     | 7.2.5  | Удаление накопителя локального горячего резерва           | . 75 |
|     | 7.2.6  | Отображение накопителей локального горячего резерва       | . 75 |
| 7.3 | Управ  | ление устройством журнала пула хранения                   | . 76 |
|     | 7.3.1  | Добавление журнала                                        | . 76 |
|     | 7.3.2  | Удаление устройства журнала                               | .76  |
| 8.  | Моду.  | ль «Том Virtualized Raid»                                 | . 77 |
| 8.1 | Управ  | ление томами                                              | . 77 |
|     | 8.1.1  | Создание тома                                             | . 77 |
|     | 8.1.2  | Удаление тома                                             | . 77 |
|     | 8.1.3  | Отображение списка томов хранения                         | . 78 |

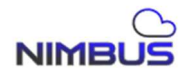

| 8.2  | Управ  | ление мгновенными снимками тома                     | . 78 |
|------|--------|-----------------------------------------------------|------|
|      | 8.2.1  | Создание мгновенное снимка тома                     | . 78 |
|      | 8.2.2  | Удаление мгновенного снимка тома                    | . 79 |
|      | 8.2.3  | Отображение списка мгновенных снимков тома          | . 79 |
|      | 8.2.4  | Откат мгновенного снимка тома                       | . 80 |
| 8.3  | Управ  | ление клонами созданными из мгновенного снимка тома | . 80 |
|      | 8.3.1  | Создание клона тома                                 | . 80 |
|      | 8.3.2  | Удаление клона                                      | . 81 |
|      | 8.3.3  | Отображение списка клонов                           | . 81 |
| 8.4  | Созда  | ние локальной копии тома                            | . 82 |
|      | 8.4.1  | Создание локальной копии                            | . 82 |
|      | 8.4.2  | Отображение локальных копий томов                   | . 82 |
| 8.5  | Асинх  | ронная репликация томов                             | . 83 |
|      | 8.5.1  | Создание асинхронной копии                          | . 83 |
| 8.6  | Синхр  | онная репликация томов                              | . 84 |
|      | 8.6.1  | Создание синхронной репликации                      | . 84 |
|      | 8.6.2  | Удаление синхронной репликации                      | . 84 |
|      | 8.6.3  | Отображение списка синхронно реплицированных томов  | . 85 |
| 8.7  | Управ  | ление настройками QoS тома                          | . 85 |
|      | 8.7.1  | Установка настроек QoS тома                         | . 85 |
|      | 8.7.2  | Отображение настроек QoS тома                       | . 86 |
|      | 8.7.3  | Отображение производительности тома                 | . 86 |
| 8.8  | Управ  | ление группами консистентности                      | . 87 |
|      | 8.8.1  | Создание группы                                     | . 87 |
|      | 8.8.2  | Удаление группы                                     | . 87 |
|      | 8.8.3  | Отображение списка групп консистетности             | . 88 |
| 8.9  | Управ  | ление томами групп консистентности                  | . 88 |
|      | 8.9.1  | Добавление тома в группу                            | . 88 |
|      | 8.9.2  | Удаление тома из группы консистентности             | . 89 |
|      | 8.9.3  | Отображение списка томов группы консистентности     | . 89 |
|      | 8.9.4  | Управление мгновенными снимками томов груг          | пы   |
|      | конси  | стентности                                          | . 89 |
|      | 8.9.5  | Удаление мгновенного снимка группы консистентности  | . 90 |
|      | 8.9.6  | Отображение списка мгновенных снимков группы        | . 90 |
|      | 8.9.7  | Информация о мгновенных снимках группы              | .91  |
|      | 8.9.8  | Откат мгновенного снимка группы консистентности     | .91  |
| 8.10 | Управ  | ление расписанием создания мгновенных снимков и     |      |
| расп | исание | м задач                                             | . 92 |
|      | 8.10.1 | Создание запланированного мгновенного снимка        | . 92 |
|      | 8.10.2 | Отображение списка запланированных задач            | . 92 |
|      | 8.10.3 | Отображение списка подзадач                         | . 93 |

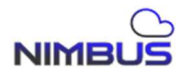

| 8.10.4 | Удаление запланированной задачи                                                                                                    | . 93                                   |
|--------|----------------------------------------------------------------------------------------------------|----------------------------------------|
| 8.10.5 | Установка времени для задач                                                                                                    | . 94                                   |
| Модул  | ь «Target»                                                                                                    | . 95                                   |
| Управ. | ление Target                                                                                                    | . 95                                   |
| 9.1.1  | Создание Target                                                                                                    | . 95                                   |
| 9.1.2  | Удаление Target                                                                                                    | .95                                    |
| 9.1.3  | Отображение Target                                                                                                    | . 96                                   |
| 9.1.4  | Привязка инициаторов к Target                                                                                                    | . 97                                   |
| 9.1.5  | Отвязка инициаторов от Target                                                                                                    | . 98                                   |
| Управ. | ление Lun                                                                                                    | . 98                                   |
| 9.2.1  | Добавление Lun                                                                                                    | . 98                                   |
| 9.2.2  | Удаление Lun                                                                                                    | . 99                                   |
| 9.2.3  | Отображение Lun                                                                                                    | . 99                                   |
| Управ. | ление аутентификацией Chap                                                                                                    | 100                                    |
| 9.3.1  | Добавление пользователя с Chap аутентификацией                                                                                                    | 100                                    |
| 9.3.2  | Удаление пользователя с Chap аутентификацией                                                                                                    | 100                                    |
| 9.3.3  | Отображение пользователей с Chap аутентификацией                                                                                                    | 101                                    |
| 9.3.4  | Связывание пользователя Chap с Target                                                                                                    | 101                                    |
| 9.3.5  | Отвязывание пользователя Chap от Target                                                                                                    | 102                                    |
| Управ. | ление клиентами Target                                                                                                    | 103                                    |
| 9.4.1  | Добавление клиента к Target                                                                                                    | 103                                    |
| 9.4.2  | Удаление клиента Target                                                                                                    | 103                                    |
| 9.4.3  | Отображение информации о клиентах                                                                                                    | 104                                    |
| Модул  | ь «FibreChannel»                                                                                                    | 105                                    |
| Управ. | ление портами FibreChannel                                                                                                    | 105                                    |
| 10.1.1 | Отображение информации портов FibreChannel                                                                                                    | 105                                    |
| 10.1.2 | Отображение информации об удалённом FC порте                                                                                                    | 105                                    |
| 10.1.3 | Установка порта FibreChannel                                                                                                    | 105                                    |
| 10.1.4 | Добавление группы портов FC                                                                                                    | 106                                    |
| 10.1.5 | Удаление группы портов FC                                                                                                    | 106                                    |
| 10.1.6 | Отображение списка групп портов FC                                                                                                    | 107                                    |
| Управ. | ление Lun FC                                                                                                    | 107                                    |
| 10.2.1 | Добавление Lun FC                                                                                                    | 107                                    |
| 10.2.2 | Удаление Lun FC                                                                                                    | 108                                    |
| 10.2.3 | Отображение Lun FC                                                                                                    | 108                                    |
| 10.2.4 | Отображение удалённых Lun FC                                                                                                    | 109                                    |
| Управ. | ление инициаторами FC                                                                                                    | 109                                    |
| 10.3.1 | Добавление инициатора FC                                                                                                    | 109                                    |
| 10.3.2 | Удаление инициатора FC                                                                                                    | 110                                    |
| 10.3.3 | Отображение инициатора FC                                                                                                    | 110                                    |
| 10.3.4 | Отображение удаленных инициаторов FC                                                                                                    | 111                                    |
|        | 8.10.4<br>8.10.5<br>Модул<br>Управ.<br>9.1.1<br>9.1.2<br>9.1.3<br>9.1.4<br>9.1.5<br>Управ.<br>9.2.1<br>9.2.2<br>9.2.3<br>Управ.<br>9.3.1<br>9.3.2<br>9.3.3<br>9.3.4<br>9.3.5<br>Управ.<br>9.4.1<br>9.4.2<br>9.4.3<br>Модул<br>Управ.<br>10.1.4<br>10.1.2<br>10.1.3<br>10.1.4<br>10.1.5<br>10.1.6<br>Управ.<br>10.2.1<br>10.2.2<br>10.2.3<br>10.2.4<br>Управ.<br>10.3.3<br>10.3.4 | 8.10.4 Удаление запланированной задачи |

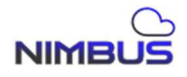

|      | 10.3.5 Сканирование инициаторов FC               | 111 |
|------|--------------------------------------------------|-----|
| 10.4 | Управление режимом доступа клиента FC 1          | 111 |
|      | 10.4.1 Режим доступа клиента FC                  | 111 |
|      | 10.4.2 Отображение информации о режиме доступа   | 112 |
| 11.  | Модуль «Пул ресурсов Linear Raid»                | 113 |
| 11.1 | Управление пулом ресурсов                        | 113 |
|      | 11.1.1 Создание пула                             | 113 |
|      | 11.1.2 Удаление пула                             | 113 |
|      | 11.1.3 Отобразить пул ресурсов                   | 114 |
|      | 11.1.4 Расширить пул                             | 114 |
|      | 11.1.5 Восстановление пула                       | 114 |
|      | 11.1.6 Сканирование пула                         | 115 |
|      | 11.1.7 Импорт пула                               | 115 |
|      | 11.1.8 Очистка пула                              | 115 |
| 12.  | Модуль «Файловая система»                        | 116 |
| 12.1 | Управление файловой системой                     | 116 |
|      | 12.1.1 Создание файловой системы                 | 116 |
|      | 12.1.2 Удаление файловой системы                 | 116 |
|      | 12.1.3 Отображение информации о файловой системе | 117 |
|      | 12.1.4 Отображение информации о файловой системе | 117 |
| 12.2 | Управление группами пользователей                | 118 |
|      | 12.2.1 Создание группы пользователей             | 118 |
|      | 12.2.2 Удаление группы пользователей             | 118 |
|      | 12.2.3 Отображение группы пользователей          | 118 |
| 12.3 | Управление пользователями                        | 119 |
|      | 12.3.1 Добавление пользователя                   | 119 |
|      | 12.3.2 Удаление пользователя                     | 120 |
|      | 12.3.3 Изменение пароля пользователя             | 120 |
|      | 12.3.4 Отображение информации о пользователях    | 120 |
| 12.4 | Служба NFS                                       | 121 |
|      | 12.4.1 Добавление разрешений                     | 121 |
|      | 12.4.2 Изменение разрешений                      | 122 |
|      | 12.4.3 Удаление разрешений                       | 122 |
|      | 12.4.4 Отображение списка разрешений             | 123 |
| 12.5 | Управление службой NFS                           | 123 |
|      | 12.5.1 Управление службой NFS                    | 123 |
| 12.6 | Управление службой CIFS                          | 124 |
|      | 12.6.1 Добавление ресура CIFS                    | 124 |
|      | 12.6.2 Удаление ресурса CIFS 1                   | 124 |
|      | 12.6.3 Изменение ресурса CIFS                    | 125 |
|      | 12.6.4 Отображение ресурсов CIFS                 | 125 |

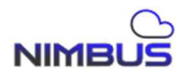

| 12.7 Управление | ресурсами CIFS                             | 126 |
|-----------------|--------------------------------------------|-----|
| 12.7.1 Доба     | вление пользователя                        | 126 |
| 12.7.2 Удало    | ение пользователя                          | 126 |
| 12.7.3 Отоб     | ражение пользователей                      | 127 |
| 12.7.4 Доба     | -<br>вление группы пользователей           | 127 |
| 12.7.5 Удало    | ение группы                                | 128 |
| 12.7.6 Отоб     | ражение группы пользователей ресурса Cifs  | 128 |
| 12.8 Управление | службой конфигурации CIFS                  | 129 |
| 12.8.1 Наст     | ройка ресурса Cifs                         | 129 |
| 12.8.2 Отоб     | ражение настроек CIFS                      | 129 |
| 12.8.3 Упра     | вление службой CIFS                        | 130 |
| 12.9 Управление | белым списком хостов CIFS                  | 130 |
| 12.9.1 Доба     | вление клиентов Cifs                       | 130 |
| 12.9.2 Удало    | ение клиента pecypca Cifs                  | 131 |
| 12.9.3 Отоб     | ражение разрешенных клиентов               | 131 |
| 12.10 Настрой   | ки правил ресурса Cifs                     | 132 |
| 12.10.1 Д       | обавление типов файлов                     | 132 |
| 12.10.2 У,      | даление типов файлов                       | 132 |
| 12.10.3 O       | тображение добавленных типов файлов        | 133 |
| 12.11 Служба,   | Домена                                     | 133 |
| 12.11.1 Д       | обавление сервера домена                   | 133 |
| 12.11.2 У,      | даление сервера домена                     | 134 |
| 12.11.3 И       | Ізменение настроек сервера домена          | 134 |
| 12.11.4 O       | тображение настроек сервера домена         | 135 |
| 12.11.5 П       | одключение к серверу домена                | 135 |
| 12.11.6 O       | тключение от сервера домена                | 135 |
| 12.11.7 O       | тображение состояния сервера домена        | 136 |
| 12.12 Управле   | ние разрешениями ресурса Ftp               | 136 |
| 12.12.1 Д       | обавление пользователя ресурса Ftp         | 136 |
| 12.12.2 У,      | даление пользователя ресурса Ftp           | 137 |
| 12.12.3 O       | отображение пользователей ресурса Ftp      | 137 |
| 12.12.4 Д       | обавление группы пользователей ресурса Ftp | 137 |
| 12.12.5 У,      | даление группы пользователей ресурса Ftp   | 138 |
| 12.12.6 O       | тображение группы пользователей            | 138 |
| 12.13 Управле   | ние конфигурацией службы Ftp               | 139 |
| 12.13.1 H       | астройка ресурса Ftp                       | 139 |
| 12.13.2 O       | отображение конфигурации Ftp               | 139 |
| 12.13.3 Y       | правление службой ресурса Ftp              | 140 |
| 12.14 Управле   | ние квотами                                | 140 |
| 12.14.1 Д       | обавление квоты пользователя               | 140 |
| 12.14.2 У       | даление квоты пользователя                 | 141 |

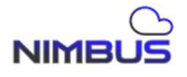

|       | 12.14.3   | Изменение квоты пользователя                 | 141      |
|-------|-----------|----------------------------------------------|----------|
|       | 12.14.4   | Отображение квоты пользователя               |          |
|       | 12.14.5   | Добавление квоты группы пользователей        |          |
|       | 12.14.6   | Удаление квоты группы пользователей          |          |
|       | 12.14.7   | Изменение квоты группы пользователей         | 143      |
|       | 12.14.8   | Отображение квоты группы пользователей       |          |
| 12.15 | 5 Управ.  | ление снэпшотами                             | 144      |
|       | 12.15.1   | Создание мгновенного снимка файловой системы | 144      |
|       | 12.15.2   | Удаление мгновенного снимка файловой системы | 144      |
|       | 12.15.3   | Отображение списка мгновенных снимков        | файловой |
|       | системы   | 145                                          |          |
|       | 12.15.4   | Откат мгновенного снимка файловой системы    | 145      |
| 13.   | Модуль «. | Логирование»                                 | 146      |
| 13.1  | Управлен  | ие журналом системы                          | 146      |
|       | 13.1.1 От | ображение журнала                            | 146      |
|       | 13.1.2 Оч | ищение лога                                  | 146      |
| 14.   | Модуль «. | Json»                                        | 147      |
| 14.1  | json      |                                              | 147      |
| 15.   | Модуль «  | Версия»                                      | 148      |
| 15.1  | Отображе  | ние версии операционной системы              |          |
| 16.   | Модуль «  | Выход»                                       |          |
| 16.1  | Выход     |                                              |          |

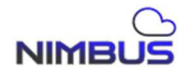

#### 1. Быстрый старт

Этот раздел поможет вам быстро начать работу с системой.

#### 1.1 Инициализация

Шаг 1. Подключить кабели питания к верхнему и нижнему блоку питания.

Верхний блок питания изображён зелёным кругом на рисунке 1, нижний блок питания, изображён жёлтым кругом на рисунке 1. Подключить кабели питания к электросети.

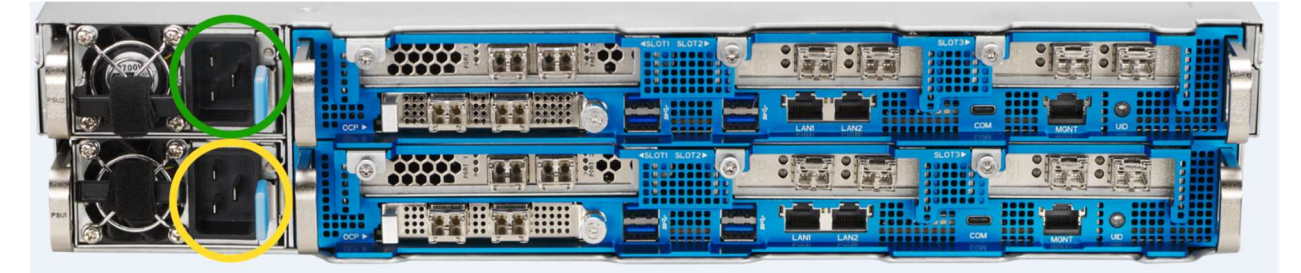

Рисунок 1 – Изображение блоков питания

Шаг 2. Убедиться в правильности индикации подключения электропитания на левом и правом модуле индикации и управления.

Левый модуль изображён зелёным на рисунке 2, правый модуль изображён жёлтым на рисунке 2.

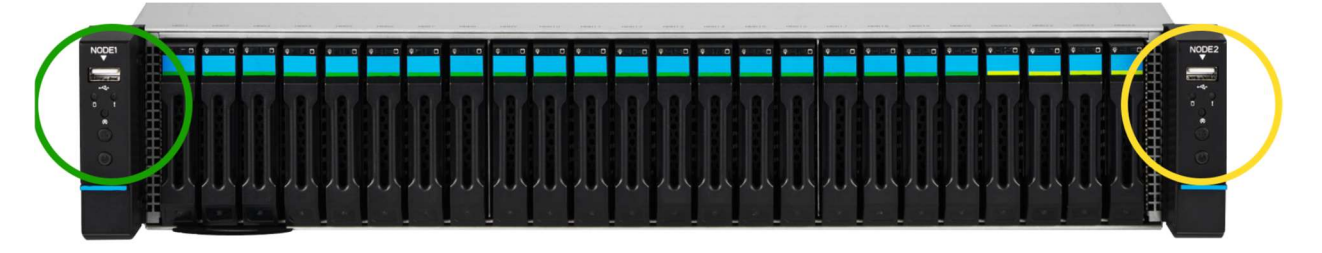

Рисунок 2 – Изображение модулей индикации и управления

Индикация перед включением системы должна соответствовать рисунку 3.

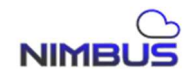

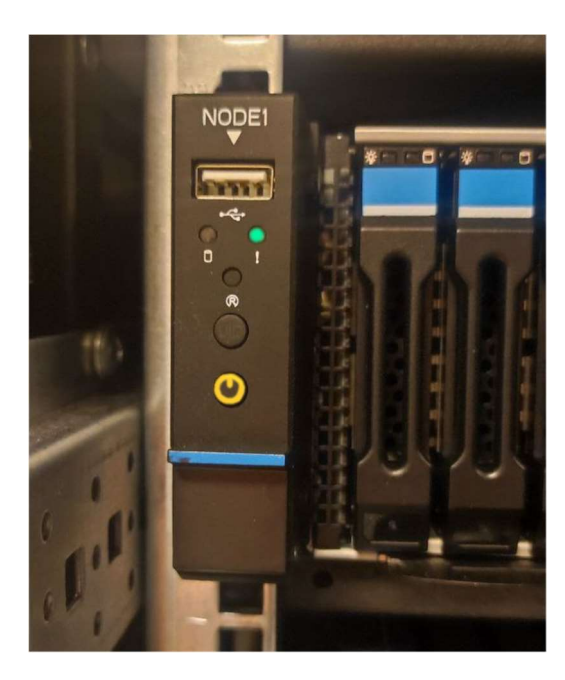

Рисунок 3 – Индикация наличия электропитания

Шаг 3. Включить верхний и нижний контроллер.

Нажать на кнопку включения на левом и правом модуле индикации и управления. Кнопка изображена красной стрелкой на рисунке 4.

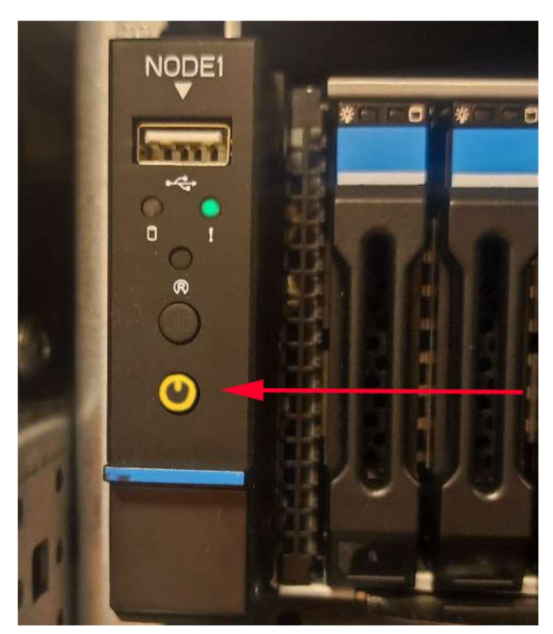

Рисунок 4 – Кнопка включения системы на модуле индикации и управления

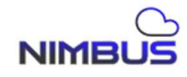

Убедиться в правильности индикации после включения на левом и правом модуле индикации и управления, как изображено на рисунке 5.

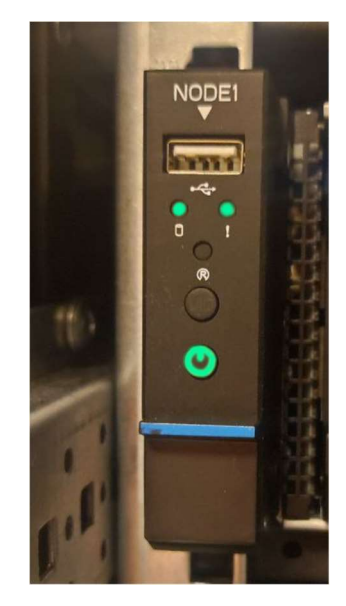

Рисунок 5 – Индикация включённой системы

Шаг 6. Подключите интерфейсы управления.

Подключить к компьютерной сети Ethernet интерфейс LAN1 верхнего контроллера, изображён зелёным кругом на рисунке 6, и интерфейс LAN1 нижнего контроллера, изображён жёлтым кругом на рисунке 6.

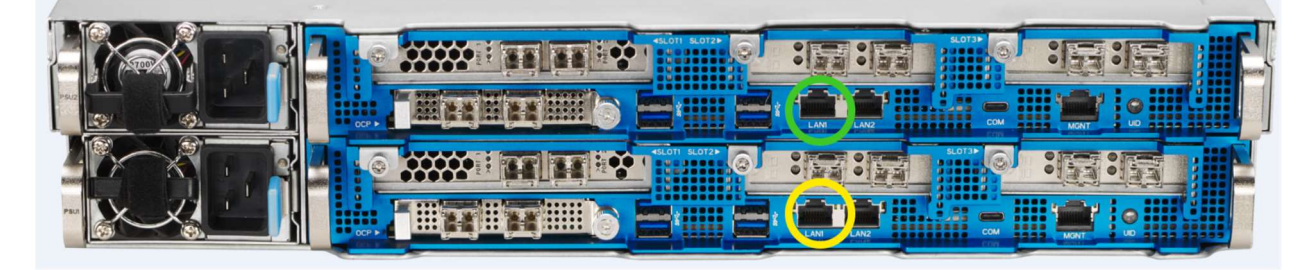

Рисунок 6 – Изображение позиций Ethernet-интерфейсов LAN1 на контроллерах

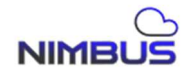

#### 1.2 Вход в систему

Вход в систему для управления осуществляется двумя способами: при помощи графического интерфейса или командного интерфейса (Command Line Interface).

IP адреса по умолчанию:

| Верхний контроллер<br>LAN1 | eth0: 192.168.21.102 |
|----------------------------|----------------------|
| Нижний контроллер<br>LAN1  | eth0: 192.168.21.101 |

Имя пользователя и пароль для графического интерфейса:

| Логин  | superadmin  |
|--------|-------------|
| Пароль | ks2024Admin |

Имя пользователя и пароль для командного интерфейса:

| Логин  | manager     |
|--------|-------------|
| Пароль | ks2024@Stor |

#### Примечание:

Имя пользователя и пароль могут отличаться в зависимости от версии системы. В случае неудачной попытки авторизации воспользуйтесь консультацией технической поддержки.

Шаг 1. Войти в систему при помощи графического интерфейса.

Открыть интернет-браузер, ввести в адресной строке https://192.168.21.101/.

В открывшемся диалоговом окне ввести логин и пароль для графического интерфейса, как показано на рисунке 7.

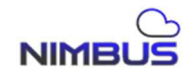

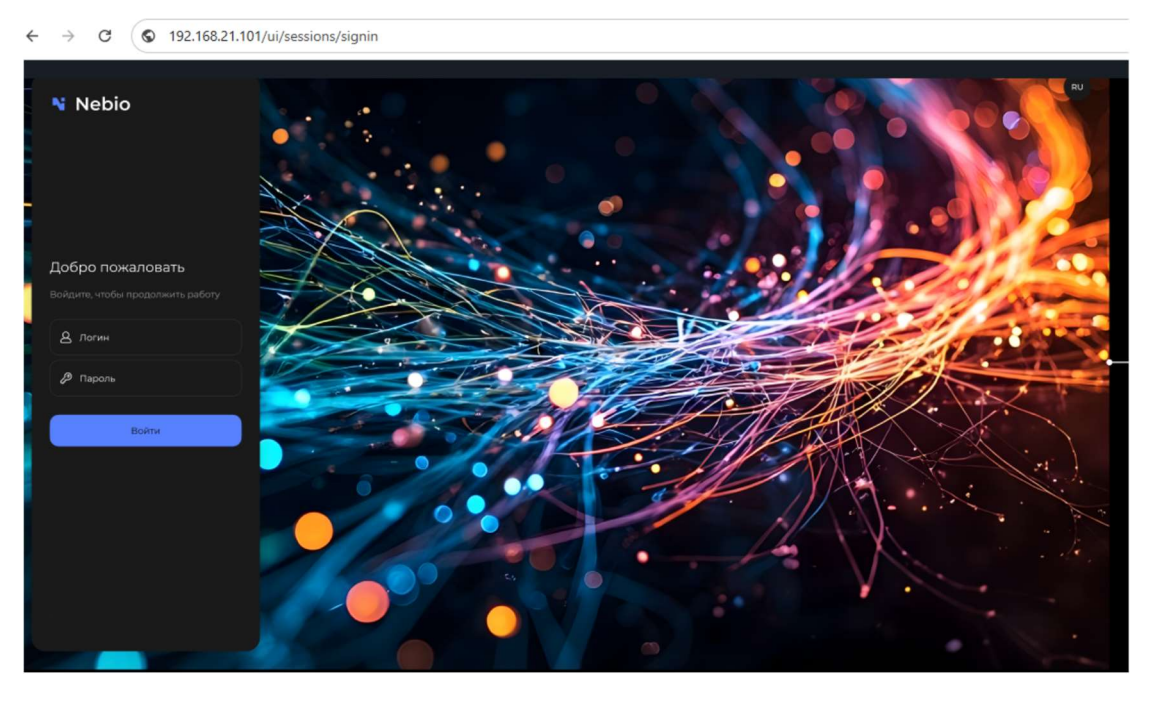

Рисунок 7 – Диалоговое окно входа в систему при помощи графического интерфейса

| → C © 19.                                                                                                    | .168.21.101/ui/dashboard                                                                                                    |                                                                |                                                                                                    |                                  |                                                                   |                                                    |              |
|----------------------------------------------------------------------------------------------------|----------------------------------------------------------------------------------------------------|----------------------------------------------------------------|----------------------------------------------------------------------------------------------------|----------------------------------|-------------------------------------------------------------------|----------------------------------------------------|--------------|
| 🛪 nimbus                                                                                                    |                                                                                                    |                                                                |                                                                                                    |                                  | Node                                                              | ) 1 2 RU 💭                                         | •            |
| 骨 Дашборд                                                                                                    | Накопители                                                                                                    |                                                                |                                                                                                    |                                  |                                                                   |                                                    |              |
| <ul> <li>Система</li> <li>Хранилище</li> <li>Защита данных</li> <li>Блочная сеть</li> <li>Файловая сеть</li> </ul> | Весь объем накопителей<br>Весь объем накопителей<br>Э 51,24 тб<br>Занто<br>153,26 тб<br>Собоано<br>• Накопители                                                    | 7<br>204,4916<br>Bicero                                        | Жизненный цикл накопите<br><b>75</b> %<br>Останийски<br>0 100% • 75%                                                                                                    | лей<br>срок милим<br>• 50% • 25% | Информация о нак<br>14<br>• Радоленене<br>• Каа 2 -<br>• снев 2 - | 00000000000000000000000000000000000000             |              |
|                                                                                                    | <ul> <li>У Информация</li> <li>Информация о системе</li> <li>Платформа</li> <li>Версия</li> <li>Серийний номер</li> <li>Ине хоста</li> <li>Време работы</li> </ul> | 7<br>Q55024<br>3610213<br>123456781<br>Storage<br>2 Arts, 1642 | Объем памяти<br>51.24<br>• Заната<br>Собосное<br>• Собосное<br>• Собосное | 71<br>TG<br>204.49175<br>Bourd   | Процессор                                                         | <b>36</b><br>18 raysea<br>20 mil 64<br>14 con earp |              |
|                                                                                                    | Производительность<br>Производительность IOPS                                                                                                    | 20230233, 2142<br>ТЪ<br>Я Время откли                          | ика Ms 7<br>16:02:2025, 16:19:36                                                                                                    | Загрузка процессоров             | 5 мин<br>% 7 Про                                                  | 15 мин 30 мин                                      | 1 ча<br>/s 7 |
|                                                                                                    |                                                                                                    |                                                                | чтение:32.007<br>нісо нісо нісо нісь насі<br>• Зались • Всего                                                                                                    |                                  |                                                                   |                                                    |              |

Результат успешного входа в систему изображён на рисунке 8

Рисунок 8 – Стартовая страница, Дашборд

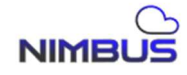

Шаг 2. Войти в систему при помощи командного интерфейса.

Открыть PowerShell для Windows 11, ввести в адресной строке

ssh manager@192.168.21.101 и нажать Enter.

В диалоговом окне ввести запрашиваемый пароль для командного интерфейса, как показано на рисунке 9.

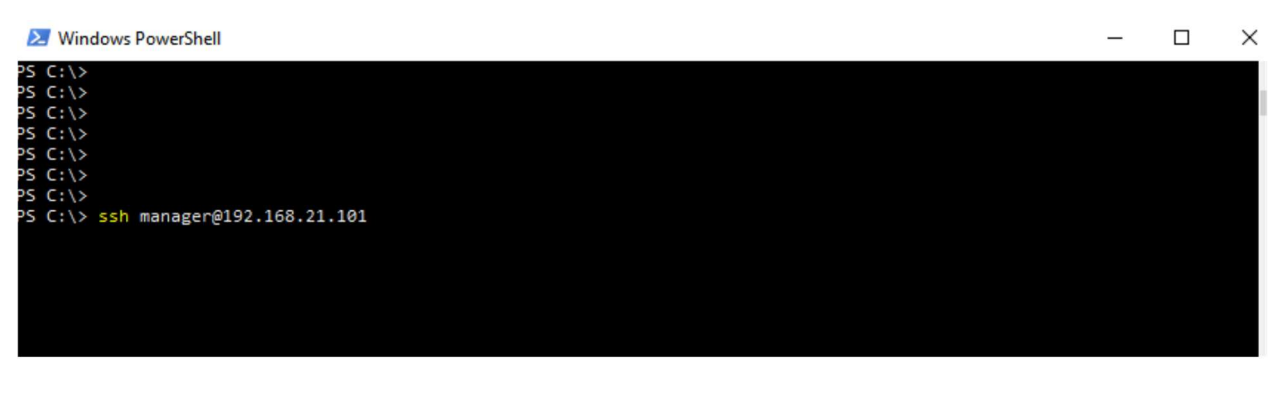

Рисунок 9 – Диалоговое окно входа в систему при помощи командного интерфейса

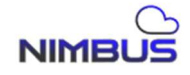

## 1.3 Конфигурация Высокой доступности (High availability)

Высокая доступность (High availability) – это кластерная система, которая обеспечивает надёжность, масштабируемость и доступность критически важных сервисов.

Кластер в СХД «Молния» – это два контроллера, которые работают в режиме Активный/Активный.

При первом подключении следует настроить оба контроллера в режим Высокой доступности (режим НА).

Шаг 1. Войти в командный интерфейс

ssh manager@192.168.21.101 manager@192.168.21.101`s password: cli>

Шаг 2. Отобразить состояние службы Высокой доступности при помощи команды ha display.

```
cli>ha display
connect state : normal
pause state : no
auto recovery : yes
check interval: 2
check timeout : 4
local business state : not set
opposite business state : not set
protected ip :
```

Строка connect state: normal говорит о том, что оба контроллера подключены и готовы к конфигурации. Строка local business state: not set и opposite business state: not set говорит о том, что локальный контроллер, с которого осуществляется настройка не настроен в режим Высокой доступности (НА) с соседним контроллером.

Шаг 3. Настроить службу Высокой доступности (НА)

cli>ha set

Проверить состояние службы Высокой доступности после настройки

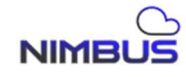

```
cli>ha display
  connect state : normal
  pause state : no
  auto recovery : yes
  check interval: 2
  check timeout : 4
  local business state : single
  opposite business state : single
  protected ip :
cli>
```

Значение строк local business state и opposite business state перешли в состояние single. Из чего следует, что оба контроллера настроены в режим Высокой доступности (НА).

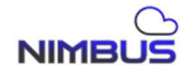

# 1.4 Создание дисковой группы

| $III_{0T} = 1$ OTO DOLUTE |                      |                       |
|---------------------------|----------------------|-----------------------|
| шаг г. Отооразить         | доступные накопители | і для создания группы |

| cli>system<br>JBOD NUM=0                                                                                   | disk display one                                                                                                    | line                                           |                                              |
|----------------------------------------------------------------------------------------------------|----------------------------------------------------------------------------------------------------|------------------------------------------------|----------------------------------------------|
| port                                                                                                    | name                                                                                                    | role                                           | size(GB)                                     |
| 0:0<br>0:1<br>0:2<br>0:3<br>0:4<br>0:5<br>0:6<br>0:7<br>0:8<br>0:9<br>0:10<br>0:11<br>0:12<br>0:13<br>0:14 | <pre>/dev/sda<br/>/dev/sdb<br/>/dev/sdc<br/>/dev/sdd<br/>/dev/sdf<br/>null<br/>null<br/>null<br/>null<br/>null<br/>null<br/>null<br/>nul</pre> | UNCONF<br>UNCONF<br>UNCONF<br>UNCONF<br>UNCONF | 1117<br>1117<br>1117<br>1117<br>1117<br>1117 |
| 0:13                                                                                                    | IIULL                                                                                                    |                                                |                                              |

Шаг 2. Создать дисковую группу из накопителей 0:0, 0:1, 0:2, 0:3, 0:4, 0:5 с типом RAID6

cli>pool create name=poola1 type=raid6
disks=0:0,0:1,0:2,0:3,0:4,0:5

Шаг 3. Отобразить состояние дисковой группы

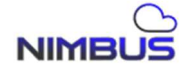

```
cli>pool list
_____
name
                     : poola1
guid: poolalguid: 2438944own_id: Bstype: raid6read_err: 0write_err: 0cksum_err: 0state: 6state_str: ONLINEaction_state: 6action_state_str: ONLINEused: 0MBavailable: 4441055data disk list:
                     : 243894460126376412
                      : 4441055MB
data disk list:
     (devname)[deu:slot][wwn] size(MB) state
read err:write err:cksum err sub group replace group
 group0
    (sda)[0:0][0x5000c500ddffad87] 1144641
                                                           6
0:0:0 0 0
    (sdb)[0:1][0x5000c500ddffe513] 1144641
                                                            6
0:0:0 0 0
    (sdc)[0:2][0x5000c500de1ba1bf] 1144641
                                                            6
0:0:0 0 0
    (sdd)[0:3][0x5000c500ddff3f0f] 1144641
                                                            6
0:0:0 0 0
    (sde)[0:4][0x5000c500ddff60fb] 1144641
                                                            6
0:0:0 0 0
     (sdf)[0:5][0x5000c500ddffe8db]
                                            1144641
                                                             6
```

Дисковая группа с именем poola1, типом raid6, размером 4441055MB успешно создана.

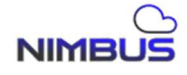

#### 1.5 Создание виртуального тома

Шаг 1. Создать виртуальный том

Создать три одинаковых виртуальных тома: 2 для SAN и 1 для NAS.

Выбрать группу дисков с именем poola1, установить имя тома volumea1, volumea2, volumea3 размер тома 10240 МБ, размер блока будет установлен по умолчанию (128К).

```
cli>vol create pool=poola1 name=volumea1 size=10240
cli>vol create pool=poola1 name=volumea2 size=10240
cli>vol create pool=poola1 name=volumea3 size=10240
cli>
```

Шаг 2. Отобразим список созданных томов

| cli>vol<br>pool | l list<br>vol_name | size(MB) | blocksize | state |
|-----------------|--------------------|----------|-----------|-------|
| poola1          | volumea1           | 10240    | 131072    | 1     |
| poola1          | volumea2           | 10240    | 131072    | 1     |
| poola1          | volumea3           | 10240    | 131072    | 1     |

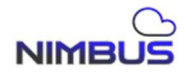

#### 1.6 Настройка виртуального тома для SAN и NAS

# 1.6.1 Настройка SAN при помощи iSCSI

Шаг 1. Создать Target для подключения клиентов Initiator по iSCSI

Указать для него новое имя IQN iqn.2025.com.ru.nimbus

```
cli>tgt create name=iqn.2025.com.ru.nimbus
cli>
```

## Шаг 2. Определить имена IQN Initiator на подключаемых клиентах.

Для клиентов Linux:

```
[root@rh-9 ~]# cat /etc/iscsi/initiatorname.iscsi
InitiatorName=iqn.1994-05.com.redhat:d0b63926f4bb
```

Для клиентов Windows, запустите PowerShell от Администратора

```
PS C:\Windows\system32> Get-InitiatorPort
InstanceName NodeAddress
ROOT\ISCSIPRT\0000_0 iqn.1991-05.com.microsoft:win-e3u3akj5g1h
```

Шаг 2. Подключить клиентов к системе и привязать их IQN имена Initiator к имени IQN Target СХД

```
cli>tgt client add initiator=iqn.1994-05.com.redhat:d0b63926f4bb
username=Linux
cli>tgt client add initiator=iqn.1991-05.com.microsoft:win-
e3u3akj5g1h username=WindowsServer
cli>tgt client display
username initiator
------Linux iqn.1994-05.com.redhat:d0b63926f4bb
WindowsServer iqn.1991-05.com.microsoft:win-e3u3akj5g1h
cli>
```

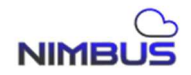

# Шаг 3. Создать LUN

Версия 1.0.1

```
cli>tgt lun add target-name=iqn.2025.com.ru.nimbus
path=volumeal@poola1 type=vol lun-id=0
cli>
cli>tgt lun display list
Target LUN list:
tname lun_id bstype path
blocksize
iqn.2025.com.ru.nimbus 0 vol volumeal@poola1
4096
cli>
```

Шаг 4. Настройка клиента. Подключить LUN к клиенту Linux

Воспользоваться утилитой iscsiadm из командной строки клиента Linux, для обнаружения Target.

```
[root@rh-9 ~]# iscsiadm -m discovery -t st -p 198.18.0.51
198.18.0.51:3260,1 iqn.2025.com.ru.nimbus:A
[root@rh-9 ~]# iscsiadm -m discovery -t st -p 198.18.1.51
198.18.1.51:3260,1 iqn.2025.com.ru.nimbus:B
```

Войти в систему по обнаруженным IQN

```
[root@rh-9 ~]# iscsiadm -m node -T iqn.2025.com.ru.nimbus:A -1
Logging in to [iface: default, target: iqn.2025.com.ru.nimbus:A,
portal: 198.18.0.51,3260]
Login to [iface: default, target: iqn.2025.com.ru.nimbus:A, portal:
198.18.0.51,3260] successful.
[root@rh-9 ~]# iscsiadm -m node -T iqn.2025.com.ru.nimbus:B -1
Logging in to [iface: default, target: iqn.2025.com.ru.nimbus:B,
portal: 198.18.1.51,3260]
Login to [iface: default, target: iqn.2025.com.ru.nimbus:B, portal:
198.18.1.51,3260] successful.
```

Определить подключенные LUN

```
[root@rh-9 ~]# grep "Attached SCSI" /var/log/messages
Jun 14 18:59:52 rh-9 kernel: sd 33:0:0:0: [sdb] Attached SCSI disk
Jun 14 19:00:08 rh-9 kernel: sd 34:0:0:0: [sdc] Attached SCSI disk
```

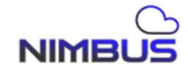

# 1.7 Описание интерфейса командной строки

Все записи командной строки — kscli/scli. Если специального описания нет, оно по умолчанию опускается.

Для удобства представления некоторые символы, полужирный шрифт и курсив используются и поясняются ниже.

| Формат                | Значение                                                                                                    |
|-----------------------|----------------------------------------------------------------------------------------------------|
| Bold                  | Ключевые слова командной строки (части команды, которые остаются неизменными и должны вводиться как есть) выделены жирным шрифтом. |
| Italic                | Параметры командной строки (части команды, которые необходимо заменить фактическими значениями) выделены курсивом.                 |
| []                    | часть, заключенная в «[]», является необязательной при настройке команды.                                                          |
| $\{ x   y   \dots \}$ | Указывает, что из нескольких вариантов выбран только один                                                                          |
| [x   y   ]            | Указывает на выбор одного или ни одного из вариантов                                                                               |
| #                     | Строки, начинающиеся со знака «#», обозначают строки комментариев.                                                                 |
| &<1-n>                | & указывает, что предыдущий параметр можно вводить повторно от 1 до n раз                                                          |

Таблица11-Значение форматов командной строки

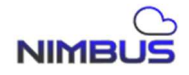

# 2. Модуль «Система»

# 2.1 Управление системой

## 2.1.1 Получение серийного номера системы

[Команда]

system sn get

[Описание]

Получить серийный номер системы

[Параметр]

[Например]

#Get the system serial number

cli>system sn get

# 2.1.2 Установка серийного номера системы

【Команда】 system sn set value= value

[Описание]

Установить серийный номер системы

[Параметр]

value: серийный номер

[Например] #Set the system serial number cli>system sn set value=12345678901

# 2.1.3 Получение имени хоста системы

【Команда】 system hostname get 【Описание】 Получить имя хоста системы 【Параметр】

NIMBUS

[Например] #Get the system host name cli>system hostname get

# 2.1.4 Установление имени хоста системы

【Команда】
system hostname set value=value
【Описание】
Установить имя хоста системы
【Параметр】
value: host name
[Например]
#Set the system serial number
cli>system hostname set value=host1

# 2.1.5 Получить системное время и часовой пояс

【Команда】
system datetime get
【Описание】
Получить системную дату и часовой пояс
【Параметр】
[Например]
#Get the system date, time and time zone
cli>system datetime get

# 2.1.6 Установление системной даты и часового пояса

【Команда】
system datetime set date=date time=time zone=zone
【Описание】

Установить системную дату и часовой пояс

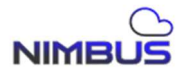

# [Параметр]

date: дата, год-месяц-день

time: время, часы: минуты: секунды

zone: часовой пояс

[Например]

#Set the system serial number

cli>system datetime set date=2025-03-01 time=02:54:55 zone=Europe/Moscow

#### 2.1.7 Получение списка системного времени и часового пояса

[Команда]

system datetime timezone list

[Описание]

Отображение часового пояса и времени системы

[Параметр]

[Например]

#System time zone list

cli>system datetime timezone list

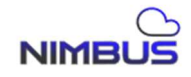

# 2.2 Управление настройками NTP

## 2.2.1 Добавление пtр-клиента

# 2.2.2 Удаление ntp-клиента

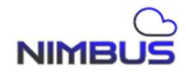

# 2.2.3 Отображение пtр-клиента

【Команда】
system ntp client display
【Описание】
показать ntp клиент
【Параметр】
[Например]
#Show ntp client

cli>system ntp client display

## 2.2.4 Синхронизация времени ntp-клиента

[Команда]

system ntp client sw { enable | disable | display }

[Описание]

Синхронизация времени клиента NTP [включить | отключить отобразить статус]

[Параметр]

[Например]

#nfp client time synchronization

cli>system ntp client sw enable

cli>system ntp client sw disable

cli>system ntp client sw display

# 2.2.5 Синхронизация времени ntp-сервера

[Команда]

system ntp server sw { enable | disable | display }

[Описание]

Синхронизация времени сервера NTP [включить | отключить отобразить статус]

[Параметр]

NIMBUS

[Например] #nfp server time synchronization cli>system ntp server sw enable cli>system ntp server sw disable cli>system ntp server sw display

#### 2.3 Управление дисками

#### 2.3.1 Отображение всей информации о диске

[Команда]
system disk display list
[Описание]
Отображение всей информации о диске в виде списка
[Параметр]
# Отображение всей информации о диске в виде списка
cli>system disk display list

#### 2.3.2 Отображение информации о диске в однострочном формате

[Команда] system disk display oneline [Описание] Отображение информации о диске в однострочном формате [Параметр] [Например] # Отображение информации о диске в однострочном формате cli>system disk display oneline

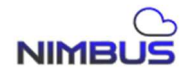

#### 2.3.3 Отображение информации о дисковом модуле расширения

[Команда]

system disk deu slot list

[Описание]

Отображает информацию о дисковом модуле расширения (DEU), такую как серийный номер, количество слотов и высоту.

[Параметр]

[Например]

#Display disk device unit (DEU) information and slot location

cli>system disk deu slot list

#### 2.3.4 Получение smart информации диска

[Команда]

system disk smart get sn=sn

[Описание]

Получить smart информацию указанного sn диска

[Параметр]

sn: серийный номер диска

[Например]

# Получить smart информацию указанного sn диска

cli>system disk smart get sn= 29P0A09WF3TE

#### 2.3.5 Получение smart информации о всех дисках

[Команда]

system disk smart get-all

[Описание]

Получить smart информацию обо всех дисках

[Параметр]

[Например]

# Получить smart информацию обо всех дисках

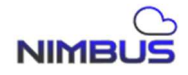

cli>system disk smart get-all

#### 2.3.6 Получение smart информации о диске в виде списка

[Команда] system disk smart list [Описание] Отображение smart информации всех дисков в виде списка [Параметр] [Например] # Отображение smart информации всех дисков в виде списка

cli>system disk smart list

#### 2.4 Управление сетью

#### 2.4.1 Отображение сетевой информации

[Команда]

system network display list

[Описание]

Отображение всей сетевой информации в виде списка

[Параметр]

[Например]

# Отображение всей сетевой информации в виде списка

cli>system network display list

#### 2.4.2 Отображение сетевой информации в формате одной строки

[Команда]

system network display oneline

[Описание]

Отображает всю сетевую информацию в формате одной строки.

[Параметр]

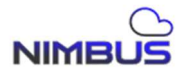

[Например]

# Отображает всю сетевую информацию в формате одной строки

cli>system network display oneline

# 2.4.3 Настройка сетевого интерфейса системы

[Команда]

system network set dev=dev ip=ip netmask=netmask gateway=gateway [mtu=mtu is\_bridge=is\_bridge]

[Описание]

Настройки сетевого интерфейса

[Параметр]

dev: имя сетевого интерфейса

ір: ір адрес

netmask: маска подсети

gateway: шлюз

ти: значение mtu , значение по-умолчанию: 1500, возможные значения: 1500 | 9000

is\_bridge: установленный мост, значение по-умолчанию: no, возможные значения: yes | no

[Например]

#Настройки сетевого интерфейса

cli>system network set dev=eth1 ip=192.168.110.132 netmask=255.255.255.0 gateway=192.168.110.1 mtu=1500 is\_bridge=no

# 2.4.4 Настройки сетевого объединения/ агрегации

[Команда]

system network set bond\_devs=bond\_devs bond\_name=bond\_name bond\_mode= bond\_mode ip=ip netmask=netmask gateway=gateway [mtu=mtu is\_bridge=is\_bridge]

[Описание]

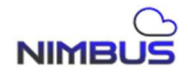

Настройки сетевого объединения/агрегации

[Параметр]

bond\_devs: сетевой интерфейс объединения/агрегации

bond name: имя интерфейса объединения/агрегации

bond\_mode: режим объединения/агрегации, возможные

значение [0,6]

ір: ір адрес

netmask: маска подсети

gateway: шлюз

mtu: значение mtu, значение по-умолчанию: 1500, возможные значения: 1500 | 9000

is\_bridge: установленный мост, значение по-умолчанию: no, возможные значения: yes | no

[Например]

# Настройки сетевого объединения/агрегации

cli>system network set bond\_devs=eth1:eth2 bond\_name=bond0 bond\_mode=6 ip=192.168.110.100 netmask=255.255.255.0 gateway=192.168.110.1 mtu=1500 is\_bridge=no

# 2.4.5 Удаление настроек сетевого интерфейса

[Команда]

system network del {dev=dev | bond\_name=bond\_name }

[Описание]

Удалить настройки сетевого интерфейса

[Параметр]

dev: имя сетевого интерфейса

bond\_name: имя объединенного/агрегации интерфейса

[Например]

#Удаление настроек сетевого интерфейса

cli>system network del dev=eth1

cli>system network del bond\_name=bond0

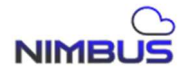

#### 2.4.6 Отображение списка сетевых плат

【Команда】
system network nic list
【Описание】
Отобразить список сетевых карт
【Параметр】
[Например]
# Отобразить список сетевых карт
cli>system network nic list

#### 2.4.7 Установить DNS настройки

【Команда】 system network dns set dns1=dns1 dns2=dns2 【Описание】 DNS настройки 【Параметр】 dns1: предпочитаемый DNS dns2: альтернативный DNS [Например] #DNS настройки cli>system network dns set dns1=192.168.120.1 dns2=192.168.130.1

#### 2.4.8 Отображение настроек DNS

【Команда】
system network dns display
【Описание】
Показать DNS
【Параметр】
[Например]

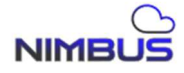

#Показать DNS cli>system network dns display DNS1: 192.168.120.1 DNS2: 192.168.130.1

# 2.4.9 Добавление VLAN для сетевого интерфейса

[Команда]

system network vlan add parent\_dev=parent\_dev vlan\_name=vlan\_name vlan\_id= vlan\_id ip=ip netmask=netmask gateway=gateway [mtu=mtu]

[Описание]

Добавить VLAN

[Параметр]

parent\_dev: имя сетевого интерфейса

vlan\_name: имя VLAN, возможные значения: vlan0 | vlan1

vlan\_id: VLAN ID, диапазон значений: [1-4094]

ір: ір адрес

netmask: маска подсети

gateway: шлюз

mtu: значение mtu, значение по-умолчанию: 1500, возможные значения: 1500 | 9000

[Например]

#Добавить VLAN

cli>system network vlan add parent\_dev=eth1 vlan\_name=vlan0 vlan\_id=100 ip=192.168.110.160 netmask=255.255.255.0 gateway=192.168.110.1 [mtu=1500]

# 2.4.10 Удаление VLAN для сетевого интерфейса

[Команда]

system network vlan del parent\_dev=parent\_dev vlan\_name=vlan\_name

[Описание]

Удалить VLAN

NIMBUS
# [Параметр]

parent\_dev: имя сетевого интерфейса

vlan\_name: имя VLAN, возможные значения: vlan0 | vlan1

[Например]

#Удалить VLAN

cli>system network vlan del parent\_dev=eth1 vlan\_name=vlan0

## 2.4.11 Отображение всей сетевой информации VLAN в виде списка

【Команда】
system network vlan display list
【Описание】
Отображение всей сетевой информации VLAN в виде списка
【Параметр】
[Например]

# Отображение всей сетевой информации VLAN в виде списка

cli>system network vlan display list

## 2.4.12 Отображение всей информации VLAN

[Команда]

system network vlan display oneline

[Описание]

Отображает всю информацию VLAN в формате одной строки.

[Параметр]

[Например]

#Отображает всю информацию о сети VLAN в формате одной строки.

cli>system network vlan display oneline

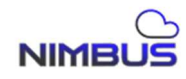

## 2.5 Управление аппаратным обеспечением системы

## 2.5.1 Получение типа оборудования системы

[Команда]

system hardware type get

[Описание]

Получить тип оборудования системы

[Параметр]

[Например]

# Получить тип оборудования системы

cli>system hardware type get

## 2.5.2 Получение информации оборудования

[Команда]

system hardware info get

[Описание]

Получите информацию об оборудовании системы, такую как модель, идентификатор двойного контроллера, идентификатор bbu и идентификатор контроллера.

[Параметр]

[Например]

#Получить информацию об оборудовании системы

cli>system hardware info get

## 2.5.3 Получение информации о конфигурации защиты

[Команда]

system hardware htp get

[Описание]

Получить информацию о конфигурации защиты от высоких температур

[Параметр]

[Например]

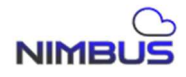

# Получить информацию о конфигурации защиты от высоких температур

cli>system hardware htp get

## 2.5.4 Получение всей информации о конфигурации защиты

[Команда]

system hardware htp get-all

[Описание]

Получите всю информацию о конфигурации защиты системы от высоких температур.

[Параметр]

[Например]

# Получите всю информацию о конфигурации защиты системы от высоких температур.

cli>system hardware http get-all

## 2.5.5 Установка защиты от высокой температуры

[Команда]

system hardware http set switch=switch temperature=temperature

[Описание]

Установка защиты от высокой температуры

[Параметр]

[Например]

# Установка защиты от высокой температуры

cli>system hardware http set switch=off temperature=58

## 2.5.6 Получение информации о состоянии питания

[Команда]

system hardware power get

[Описание]

Получить информацию о состоянии питания

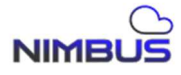

# [Параметр]

[Например]

# Получить информацию о состоянии питания

cli>system hardware power get

# 2.5.7 Получение информации о статусе вентиляторов платы серверной

[Команда]

system hardware fan get

[Описание]

Получить информацию о статусе вентиляторов платы серверной

[Параметр]

[Например]

# Получить информацию о статусе fan

cli>system hardware fan get

# 2.5.8 Получение информации о состоянии Центрального процессора

【Команда】
system hardware cpu get
【Описание】
Получить информацию о состоянии ЦП
【Параметр】
[Например]
# Получить информацию о состоянии ЦП
cli>system hardware cpu get

## 2.5.9 Получение индентификатора контроллера

【Команда】 system hardware ctl\_id get

[Описание]

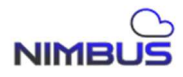

Получить идентификатор контроллера [Параметр] # Получить идентификатор контроллера cli>system hardware ctl\_id get

# 2.6 Управление почтой (Email)

## 2.6.1 Добавление почтового сервера

[Команда]

system mail server add addr=addr port=port ssl=ssl sender=sender user=user passwd=passwd

[Описание]

Добавление почтового сервера

[Параметр]

addr: ip почтового сервера

port: указание порта сервера

ssl: Использовать SSL, возможные значения: yes|no

sender: адрес отправителя

user: пользователь

passwd: пароль

[Например]

#Добавление почтового сервера

cli>system mail server add addr=192.168.1.100 port=25 ssl=no sender=zysf@163.com user=user1 passwd=123456

## 2.6.2 Удаление почтового сервера

[Команда]

system mail server del addr=addr

[Описание]

NIMBUS

Удаление почтового сервера

[Параметр]

addr: ip адрес почтового сервера

[Например]

#Удаление почтового сервера

cli>system mail server del addr=192.168.1.100

## 2.6.3 Включение службы почтового сервера

【Команда】 system mail server enable addr=addr

[Описание]

Включение службы

[Параметр]

addr: ip адрес почтового сервера

[Например]

#Включение почтового сервера

cli>system mail server enable addr=192.168.1.100

# 2.6.4 Отключение службы почтового сервера

【Команда】
system mail server disable addr=addr
【Описание】
Отключить почтовый сервер
【Параметр】
addr: ip адрес почтового сервера
[Например]
#Отключение почтового сервера
cli>system mail server disable addr=192.168.1.100

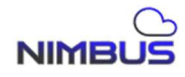

## 2.6.5 Отображение почтового сервера

【Команда】
system mail server display
【Описание】
Показать почтовый сервер
【Параметр】
[Например]
#Отображение почтового сервера
cli>system mail server display

#### 2.6.6 Добавление получателей электронной почты

【Команда】 system mail receiver add addr=addr level=level

[Описание]

Add Email Recipients

[Параметр]

addr: recipient's email address

level: email notification level, options: 0-info normal | 1-alarm

#### warning

[Например]

#Add email recipients

cli>system mail receiver add addr=zysf-02@163.com level=1

#### 2.6.7 Удаление почтовых получателей

【Команда】 system mail receiver del addr=addr

[Описание]

Удаление почтовых получателей

[Параметр]

addr: адрес электронной почты получателя

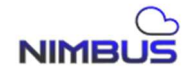

[Например] #Delete the email recipient cli>system mail receiver del addr=zysf-02@163.com

## 2.6.8 Отображение почтовых получателей

【Команда】
system mail receiver display
【Описание】
Список почтовых получателей
【Параметр】
[Например]
#Список почтовых получателей
cli>system mail receiver display

## 2.6.9 Тестирование связи с получателями

[Команда]

system mail receiver test addr=addr

[Описание]

Отправка электронного письма получателям

[Параметр]

addr: получатели электронного письма

[Например]

# Тестирование отправки электронных писем

cli>system mail receiver test addr=test@nimbus.ru

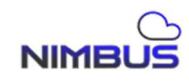

# 2.7 Управление настройками SNMP

## 2.7.1 Управление SNMP службой

【Команда】
system snmp service { enable | disable | display }
【Описание】
SNMP служба [включить | выключить | отобразить статус]
【Параметр】
[Например]
#snmp service
eli>system snmp service enable
cli>system snmp service disable
eli>system snmp service disable

# 2.8 Настройка trap уведомлений

# 2.8.1 Добавление trap уведомлений

【Команда】
system trap add ip=ip
【Описание】
Настройка trap
【Параметр】
ір: ір адрес получателя trap уведомлений
[Например]

#Добавить trap

cli>system trap add ip=192.168.1.100

# 2.8.2 Удаление trap уведомлений

[Команда]

system trap del ip= {ip}

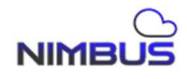

# [Описание]

Удаление trap

【Параметр】

ір: ір адрес получателей trap

[Например] #Удаление trap уведомлений cli>system trap del ip=192.168.1.100

## 2.8.3 Отображение trap уведомлений

【Команда】
system trap display
【Описание】
Список trap уведомлений
【Параметр】
[Например]
#Список trap уведомлений
cli>system trap display

# 2.8.4 Управление службой trap

[Команда]

system trap service { enable | disable | display }

[Описание]

Trap служба [включено | выключено | отображение рабочего состояния]

[Параметр]

[Например]

#trap service

cli>system trap service enable

cli>system trap service disable

cli>system trap service display

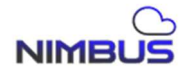

## 2.9 Управление уведомлениями

## 2.9.1 Получение информации об уведомлениях

[Команда]

system warn get { power | deu\_fan | mb\_fan | net | disk | raid | all }

[Описание]

Получить информацию об уведомлениях [Питания | Disk expansion unit fan | Mainboard fan | Сеть | Диск | Дисковые группы | Все]

[Параметр]

[Например]

#Get system alarm information

cli>system warn get power

cli>system warn get deu\_fan

cli>system warn get mb\_fan

cli>system warn get net

cli>system warn get disk

cli>system warn get raid

cli>system warn get all

# 2.10 Управление лицензиями

# 2.10.1 Получение кодов

[Команда]

system auth get { dev\_code | auth\_code | auth\_info }

[Описание]

Получить код [код устройства | код авторизации | информация об авторизации]

[Параметр]

[Например]

#Получение кодов

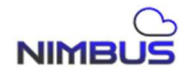

cli>system auth get dev code

cli>system auth get auth\_code

cli>system auth get auth\_info

## 2.10.2 Установка кода авторизации

[Команда]

system auth set auth\_code=auth\_code

[Описание]

Установка кода авторизации

[Параметр]

[Например]

#Установка кода авторизации

cli>system auth set auth\_code = HohpCYEdOsfFHKf8vLNBVObQvYINoA3I3O5rLzuLzRK4OQwk6XlRe3qnKf6 DwaWuaaj6ZAgpHlb8KLdRwdh89o GqynG8uEbcNAS8g7VL8KhsJcK51djWvKr5EKtXtOurd6rnhJHlqR2v7TNEr0xU WzHIMdnXh82+MY8I9KgR8eGN kSLp0rLY3TxgIfVXg8L1EwAREgynw9yxMQPsyoZlJ/1+nxI/Apx8DFpFirIXVp PkhrAOZV0Izrsl9T632imoPe O9sXxQeuv8vbjg9ljLBmQFpQH+fSmxLZEckaigN5NpdQ5UTT3vs/OLiT9VkQ8 qnYEEnSljNhd6dU1VMOx0Bw==

## 2.11 Управление статусом производительности

## 2.11.1 Отображение производительности

[Команда]

system perf get [cnt= cnt ]

[Описание]

Производительность отображается указанное количество раз, по умолчанию 1 раз.

[Параметр]

[Например]

NIMBUS

# Укажите, сколько раз будет отображаться производительность cli>system perf get cnt=2

## 2.11.2 Отображение информации о производительности кэша

[Команда]

system perf cache get [cnt=cnt ]

[Описание]

Отображение производительности кэша указанное количество раз, по умолчанию — 1 раз

[Параметр]

[Например]

#Отображение производительности кэша указанное количество раз cli>system perf cache get cnt=2

## 2.12 Управление системным диском

## 2.12.1 Отображение информации о системном диске

[Команда]

system osdev get

[Описание]

Получить информацию о системном диске

[Параметр]

[Например]

#Получить информацию о системном диске

cli>system osdev get

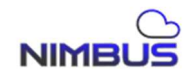

## 2.13 Управление IPSec

## 2.13.1 Добавление клиента IPSec

[Команда]

system ipsec add server\_ip=server\_ip client\_ip=client\_ip psk=psk

[Описание]

Добавить клиента для подключения к СХД по IPSec

[Параметр]

server\_ip: ip адрес интерфейса СХД

client\_ip: ip адрес клиента

psk=ключ PSK, length: 6-20 bits

[Например]

#Добавить клиента IPSec

cli>system ipsec add server\_ip=192.168.110.70 client\_ip=192.168.110.33 psk=10000

## 2.13.2 Удаление клиента IPSec

[Команда]

system ipsec del server\_ip=server\_ip client\_ip=client\_ip

[Описание]

Deleting an IPSec Client

[Параметр]

server\_ip: ip адрес интерфейса СХД

client\_ip: ip адрес клиента

[Например]

#Удаление клиента IPSec

cli>system ipsec del server\_ip=192.168.110.70 client\_ip=192.168.110.33

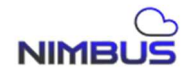

## 2.13.3 Отображение списка клиентов IPSec

[Команда]

system ipsec display ctl\_id=ctl\_id

[Описание]

Список клиентов IPSec

[Параметр]

ctl\_id: ID контроллера. Если не заполнено, то это ID локального контроллера. Необязательные значения: А | В | АВ

[Например]

#Список клиентов IPSec

cli>system ipsec display ctl\_id=A

## 2.13.4 Управление службой IPSec

[Команда]

system ipsec service { enable |disable |list}

[Описание]

IPSec служба [включить | отключить | список служб]

[Параметр]

[Например]

#IPSec службы

cli>system ipsec service enable

cli>system ipsec service disable

cli>system ipsec service list

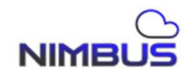

## 2.14 Управление zabbix

## 2.14.1 Настройки zabbix

[Команда]

system zabbix server\_active=server\_active server=server

hostname=hostname

[Описание]

Настройки zabbix

[Параметр]

server: ір сервера и имя домена

set

hostname: имя хоста

server\_active=ip сервера и имя домена

[Например]

#настройки zabbix

cli>system zabbix set server=192.168.110.139 hostname=storage1 server\_active=192.168.110.139

## 2.14.2 Отображение информации zabbix

[Команда]
system zabbix display
[Описание]
Отобразить информацию о zabbix
[Параметр]
#отобразить информацию о zabbix
cli>system zabbix display

# 2.14.3 Управление службой zabbix

【Команда】 system zabbix service { enable |disable |list}

[Описание]

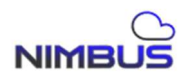

Zabbix служба [включить | выключить | список служб] 【Параметр】 [Например] #zabbix-service cli>system zabbix service enable cli>system zabbix service disable cli>system zabbix service list

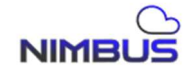

#### 3. Модуль «Высокая доступность»

## 3.1 Управление высокой доступностью

### 3.1.1 Запуск конфигурации службы высокой доступности

[Команда]

ha set

[Описание]

Запуск конфигурации службы высокой доступности

[Параметр]

отсутствует

[Например]

#ha settings

cli>ha set

## 3.1.2 Удаление конфигурации высокой доступности

[Команда]

ha delete

[Описание]

Удалить конфигурацию Высокой доступности. При удалении конфигурации Выскокой доступности статус службы двойного управления должен быть в статусе single-single.

[Параметр]

Отсутствует

[Например]

#Удаление конфигурации высокой доступности

cli>ha delete

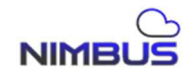

# 3.1.3 Отображение состояния конфигурации службы Высокой доступности

[Команда]

ha display

[Описание]

Отображение состояния конфигурации службы Высокой доступности

[Параметр]

Отсутствует

[Например]

#Отображение состояния конфигурации службы Высокой доступности

cli>ha display

connect state : normal

pause state : no

auto recovery : yes

Check interval: 2

check timeout: 4

local business state: not set

opposite business state: not set

protected ip:

conn state: возможные значения [ready | normal | failed]

ready: Высокая доступность сконфигурирована, но пиринговый контроллер не был найден.

normal: Высокая доступность сконфигурирована и пиринговый контроллер подключён.

failed: Произошла ошибка при установлении соединения пирингового контроллера со службой Высокой доступности, требуется ручное восстановление.

business state: Возможные значения [not set | single | double | null]

not set: Высокая доступность не сконфигурирована.

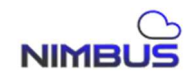

single: Высокая доступность в норме и heartbeat в норме.

double: Локальный контроллер взял на себя управление над пиринговым контроллером.

null: Локальный контроллер захвачен пиринговым контроллером.

# 3.1.4 Очистка конфигурации Высокой доступности

[Команда]

ha clean

[Описание]

Очистить конфигурацию службы Высокой доступности. Используется для принудительной очистки конфигурации, когда состояние службы не может быть восстановлено до нормального. Не используйте его по своему усмотрению, если вы точно не знаете, что делаете. Эта команда выполняется на локальном и удаленном конце последовательно.

[Параметр]

Отсутствует

[Например]

#Очистка конфигурации Высокой доступности

cli>ha clean

# 3.1.5 Функция takeover службы Высокой доступности

[Команда]

takeover

[Описание]

Функция takeover применяется на текущем контроллере для включения управления ресурсами пиринг контроллера.

[Параметр]

none

[Например]

#Ручное включение функции takeover.

cli>ha takeover

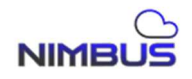

## 3.1.6 Функция recovery службы Высокой доступности

【Команда】
гесоvery
【Описание】
Восстановить службу вручную
【Параметр】
none
[Например]
#Ручное восстановление службы

cli>ha recovery

#### 3.2 Конфигурация параметров Высокой доступности

#### 3.2.1 Конфигурация Высокой доступности

[Команда]

ha modify detect\_interval=detect\_interval detect\_timeout=detect\_timeout auto\_recovery=auto\_recovery

[Описание]

Конфигурация Высокой доступности

[Параметр]

detect\_interval : Измените интервал обнаружения Высокой доступности, диапазон: 1~3600

detect\_timeout : Измените время ожидания Высокой доступности, диапазон: 4~3600

auto\_recovery : Измените флаг автоматического восстановления Высокой доступности, возможные значения: да|нет

[Например]

#Изменение Высокой доступности

cli>ha modify detect\_interval=3500 detect\_timeout=3590 auto\_recovery=yes

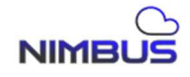

#### 3.3 Защита сетевых портов

## 3.3.1 Добавить порт

[Команда]

[Описание]

Модуль высокой доступности, добавление защитного порта

[Параметр]

port: указывает порт для настройки виртуального IP. Формат: интерфейс: номер группы портов интерфейс: eth[0~6] | bond[0-3]

port\_group: Логическая группировка защищенных сетевых портов, от [0 до 6]. Отказ всех сетевых портов в защищенной группе сетевых портов вызовет захват Высокой доступности.

local\_vip: указывает локальный IP-адрес порта для настройки высокой доступности. Формат: {ip адрес/маска }.

орр\_vip: указывает IP адрес порта пирингового контроллера для настройки высокой доступности. Формат: {ip адрес/маска }.

[Например]

#Добавление порта защитного порта

 $\begin{array}{c} cli > ha & add \\ opp\_vip=\{192.168.1.11/24\} \end{array} \quad port=eth2/0 \qquad local\_vip=\{192.168.1.10/24\} \end{array}$ 

## 3.3.2 Удаление порта

[Команда]

ha remove port= port

[Описание]

Модуль высокой доступности, удаление защитного порта

[Параметр]

port : Указывает порт для настройки высокой доступности. Формат: интерфейс или несколько интерфейсов, разделенных запятыми; интерфейс: eth[0~6] | bond[0-3]

[Например]

#Удаление защитного порта

cli> ha remove port=eth2

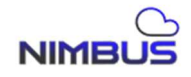

# 4. Модуль «Механизм Хранения»

## 4.1 Механизм Хранения

## 4.1.1 Установка режима

[Команда]

stor engine set mode={lraid | eraid}

[Описание]

Установить режим механизма хранения

[Параметр]

Отсутствует

[Например]

# Установите режим работы механизма хранения. lraid — это линейный Linear Raid, a eraid — это Virtualized Raid..

cli>stor engine set mode=lraid

cli>stor engine set mode=eraid

# 4.1.2 Отображение текущего режима

[Команда]

stor engine get

[Описание]

Получить режим механизма хранения

[Параметр]

Отсутствует

[Например]

#Отобразить режим работы механизма хранения. lraid — это линейный Linear Raid, a eraid — это Virtualized Raid.

cli>stor engine get

\_\_\_\_\_

mode : eraid

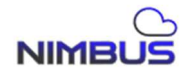

## 5. Модуль «Raid»

## **5.1** Управление Raid

## 5.1.1 Создание Raid

[Команда]

raid create name=name type=type init=init chunk =chunk disk=disk cache=cache

[Описание]

Создание raid

[Параметр]

name: имя Raid, начинается с буквы и содержит буквы и цифры, длина: [3, 31]

type: указанный тип рейда, возможные значения: raid0 | raid1 | raid10 | raid5 | raid6

init: тип инициализации, возможные значения: no|back|full

chunk: размер блока Raid, возможные значения: 4|8|16|32|64|128|256|512|1024, по умолчанию 64 disk: specifies the disk to create raid, disk format: 0:0,0:1,0:2,0:3 ...

cache: Указанный тип кэша raid, возможные значения: rcache | lcache, по умолчанию rcache

[Например]

#Создание raida1

cli>raid create name=raida1 type=raid5 init=back chunk =64 disk=0:0,0:1,0:2,0:3 cache=rcache

# 5.1.2 Удаление Raid

[Команда]

raid delete name=name cache=cache

[Описание]

Deleting a raid

[Параметр]

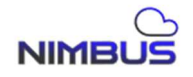

name: имя Raid, начинается с буквы и содержит буквы и цифры, длина: [3, 31]

cache: Указанный тип кэша Raid, возможные значения: rcache | lcache, по умолчанию rcache

[Например]

#Delete raida1

cli>raid delete name=raida1 cache=rcache

## 5.1.3 Отображение списка Raid

【Команда】
гаіd display list
【Описание】
Отобразить список Raid
【Параметр】
Отсутствует
[Например]
#Отобразить список Raid
сli>raid display list

## 5.1.4 Восстановление Raid

【Команда】 raid resume name=name

[Описание]

Восстановить Raid

[Параметр]

name: имя восстанавливаемого Raid, начинающееся с буквы и содержащее буквы и цифры, длина: [3, 31]

[Например] #raid recovery cli>raid resume name=raida1

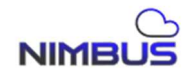

#### 5.1.5 Обнаружение Raid

[Команда]

raid scan

[Описание]

Обнаружение Raid на накопителях.

[Параметр]

Отсутствует

[Например]

#Обнаружить Raid

cli>raid scan

## 5.1.6 Импорт Raid

【Команда】

raid import uuid=uuid

[Описание]

Импорт Raid.

[Параметр]

uuid: указывает uuid Raid

[Например]

#Импорт Raid

cli>raid import uuid=57fdcf7a:babd989f:01468702:38d896d8

## 5.1.7 Очистка Raid

【Команда】
raid clean uuid=uuid
【Описание】
Очистить информацию Raid на накопителях.
【Параметр】
uuid: Указывает uuid Raid

NIMBUS

[Например] # Очистить информацию Raid на накопителях по uuid cli>raid clean uuid=57fdcf7a:babd989f:01468702:38d896d8

# 5.1.8 Расширение Raid

【Команда】 raid expand name=name disk=disk

[Описание]

Расширение Raid.

[Параметр]

name: указывает имя рейда, начинающееся с буквы и содержащее буквы и цифры, длина: [3, 31]

disk: указывает накопитель, который будет расширен. Формат накопителя: 0:0,0:1,0:2,0:3 ...

[Например]

#Расширение Raid

cli>raid expand name=raida1 disk=0:4

# 5.2 Управление накопителями горячей заменой в Raid

# 5.2.1 Добавление накопителя локальной горячей замены в Raid

[Команда]

raid local-spare add name=name disk=disk

[Описание]

Добавление локальной горячей замены Raid.

[Параметр]

name: указывает имя Raid, начинающееся с буквы и содержащее буквы и цифры, длина: [3, 31]

disk: указывает на неактивный накопитель, формат накопителя: 0:0,0:1,0:2,0:3 ...

[Например]

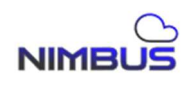

#Добавление локальной горячей замены Raid

cli>raid local-spare add name=raida1 disk=0:5

## 5.2.2 Удаление накопителя локальной горячей замены Raid

[Команда]

raid local-spare remove name=name disk=disk

[Описание]

Удаление локальной горячей замены Raid.

[Параметр]

name: указывает имя Raid, начинающееся с буквы и содержащее буквы и цифры, длина: [3, 31]

disk: указывает на накопитель локальной горячей замены, формат накопителя: 0:0,0:1,0:2,0:3 ...

[Например]

#Удаление накопителя локальной горячей замены Raid

cli>raid local-spare remove name=raida1 disk=0:5

5.2.3 Добавление накопителя глобальной горячей замены в Raid

[Команда]

raid global-spare add disk=disk

[Описание]

Добавление накопителя глобальной горячей замены в Raid

[Параметр]

disk: указывает на неактивный накопитель, формат диска: 0:0,0:1,0:2,0:3 ...

[Например]

#Добавить накопитель глобальной горячей замены

cli>raid local-spare add disk=0:5

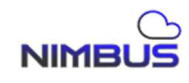

## 5.2.4 Удаление накопителя глобальной горячей замены в Raid

[Команда]

raid global-spare remove disk=disk

[Описание]

Удаление накопителя глобальной горячей замены в Raid

[Параметр]

disk: указывает на накопитель глобальной горячей замены, формат накопителя: 0:0,0:1,0:2,0:3 ...

[Например]

#Удаление накопителя глобальной горячей замены

cli>raid global-spare remove disk=0:5

5.2.5 Отображение списка накопителей глобальной горячей замены

[Команда]

raid global-spare list

[Описание]

Отобразить список накопителей глобальной горячей замены

[Параметр]

Отсутствует

[Например]

# Отобразить список накопителей глобальной горячей замены cli>raid global -spare list

# 5.3 Управление разделами Raid

## 5.3.1 Создание раздела Raid

【Команда】 raid part make name=name log=log

[Описание]

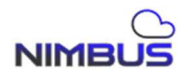

# Раздел RAID

# [Параметр]

name: название Raid, начинающееся с буквы и содержащее буквы и цифры, длина: [3, 31]

log: размер раздела журнала, необязательные значения: 32|64|128|256|512|1024

[Например]

#Раздел Raid

cli>raid part make name= raida1 log= 256

# 5.3.2 Очистка раздела Raid

[Команда]

raid part clean name=name

[Описание]

Очистка раздела Raid

[Параметр]

name: название Raid, начинающееся с буквы и содержащее буквы и цифры, длина: [3, 31]

[Например]

# Очистка раздела Raid

cli>raid part clean name=raida1

# 5.3.3 Отображение разделов Raid

[Команда]

raid part display { name=name | part- name=part-name }

[Описание]

Отображение всей информации о разделе raid | Отображение указанной информации о разделе Raid

[Параметр]

name: название Raid, начинающееся с буквы и содержащее буквы и цифры, длина: [3, 31]

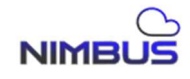

## part-name: имя раздела Raid

[Например] # cli>raid part display name=raida1 Part list:

cli>raid part display part-name=log

Part list:

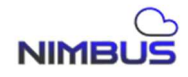

## 6. Модуль «Виртуальный том»

#### 6.1 Управление Виртуальными томами

#### 6.1.1 Создание виртуального тома

[Команда]

lv create vg\_name=vg\_name name=name size=size type=type

[Описание]

Создание виртуального тома

[Параметр]

vg\_name: указанное имя Raid-массива группы накопителей, начинающееся с буквы и содержащее буквы и цифры, длина: [3, 31]

name: Указанное имя LV виртуального тома, начинающееся с буквы и содержащее буквы и цифры, длина: [3, 31]

size: указанный размер lv, единица: МБ, диапазон: [512, ~)

type: указанный тип виртуального тома, возможные значения: iscsi | fc | nas | log | raid-cache

[Например]

#Создание виртуального тома

cli>lv create vg\_name=raida1 name=lva1 size=512 type=iscsi

## 6.1.2 Удаление виртуального тома

[Команда]

lv delete raid\_name=raid\_name name=name

[Описание]

Удаление виртуального тома

[Параметр]

raid\_name: указанное имя RAID-массива группы накопителей, начинающееся с буквы и содержащее буквы и цифры, длина: [3, 31]

name: Указанное имя LV виртуального тома, начинающееся с буквы и содержащее буквы и цифры, длина: [3, 31]

[Например]

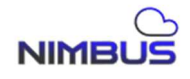

#Удаление виртуального тома cli>lv delete raid\_name=raida1 name=lva1 Oтображение виртуального тома 【Команда】 lv display {list | raid\_name=raid\_name } 【Описание】 Oтображение списка виртуальных томов или информации 【Параметр】

raid\_name: указанное имя RAID-массива группы накопителей, начинающееся с буквы и содержащее буквы и цифры, длина: [3, 31] [Например]

#Отображение списка виртуальных томов или информации

cli>lv display list

cli>lv display raid\_name=raida1

## 7. Модуль «Пул ресурсов Virtualized Raid»

## 7.1 Управление пулом хранения

## 7.1.1 Создание пула

[Команда]

pool create name=name type=type disks=disks [ disks2=disk2 ] [logs=logs] [caches=caches]

[Описание]

Создание пула хранения

[Параметр]

name: имя пула хранения

type: указанный тип пула хранения, возможные значения: raid 0 | raid 1 | raid 10 | raid 5 | raid 50 | raid 6 | raid 60 | raid 6p | raid 6p0

disks: накопители в пуле хранения, формат: 0:1,0:2,0:3 ...

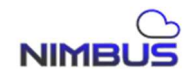

disks2: накопителия в пуле хранения, подходит для типа raidx0, формат: 0:1,0:2,0:3 ...

logs: устройство журналирования

caches: устройство ssd-кэш

[Например]

#Создание пула хранения

cli>pool create name=poola1 type=raid 5 disks=0:1,0:2,0:3 logs=log1@acca\_log caches=ssd1@acca\_ssd

# 7.1.2 Удаление пула

[Команда]

pool delete name=name

[Описание]

Удаление пула хранения

[Параметр]

name: имя пула хранения

[Например] #Удаление пула хранения cli>pool delete name=poola1

# 7.1.3 Отображение списка пулов

【Команда】
pool list
【Описание】
Список пулов хранения
【Параметр】
[Например]
#Список пулов хранения
cli>pool list

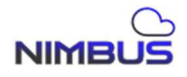

## 7.1.4 Сканирование пулов

【Команда】
pool scan
【Описание】
Сканирование пулов хранения
【Параметр】
[Например]
#Сканирование пулов хранения
cli>pool scan

## 7.1.5 Очистка пула хранения

【Команда】 pool clean guid=guid

[Описание]

Очистить пул хранения

[Параметр]

guid: Значение guid указанного пула хранения

[Например] # Очистить пул хранения по указанному guid cli>pool clean guid=1705372139248401597

## 7.1.6 Импорт пула хранения

【Команда】 pool import name=name 【Описание】 Импортировать пул хранения 【Параметр】

name: имя пула хранения

[Например]

NIMBUS

#Импорт пула хранения cli>pool import name=poola1

## 7.1.7 Расширения пула хранения

【Команда】 pool expand name=name disks=disks

[Описание]

Расширение пула хранения

[Параметр]

name: имя пула хранения

disks: диски для расширения пула хранения, формат: 0:1,0:2,0:3 ...

[Например]

# Расширение пула хранения

cli>pool expand name=poola1 disks=0:1,0:2

## 7.1.8 Перестроение пула хранения

[Команда]

pool rebuild name=name { maxspeed=maxspeed | get-maxspeed }

[Описание]

Установка и получение максимальной скорости перестроения пула хранения

[Параметр]

name: имя пула хранения

maxspeed: максимальная скорость перестроения

[Например]

#Установите и получите максимальную скорость реконструкции пула хранения

cli>pool rebuild name=poola1 maxspeed=1000

cli>pool rebuild name=poola1 get-maxspeed

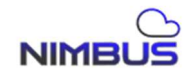
#### 7.1.9 Подключение ssd-кэша к пулу хранения

【Команда】 pool cache add name=name dev=dev 【Описание】 Присоедините устройство кэширования SSD на уровне пула

[Параметр]

name: Имя пула хранения

dev: Устройство ssd-кэша

[Например]

cli> pool cache add name=raida3 dev=ssd1@acca\_ssd

#### 7.1.10 Отключение ssd-кэша от пула хранения

[Команда]

pool cache remove name=name dev=dev

[Описание]

Удалить устройство кэширования SSD на уровне пула

[Параметр]

name: имя пула хранения

dev: устройство ssd-кэша

[Например]

cli>pool cache remove name=raida3 dev=ssd1@acca\_ssd

#### 7.2 Управление горячим резервированием пула хранения

#### 7.2.1 Добавление накопителя глобального резерва в пул хранения

[Команда]

pool global-spare add disk=disk

[Описание]

Добавление глобального горячего резерва в пул хранения

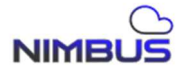

# [Параметр]

disk: добавить глобальный диск горячего резерва, формат: 0:1,0:2,0:3 ...

[Например]

# Добавление глобального горячего резерва в пул хранения

cli>pool global-spare add disk=0:1

# 7.2.2 Удаление накопителя глобального резерва из пула хранения

[Команда]

pool global-spare remove disk\_wwn=disk\_wwn

[Описание]

Удаление глобального горячего резерва из пула хранения

[Параметр]

disk\_wwn: wwn of the disk

[Например]

# Storage pool removes global hot spare

cli>pool global-spare remove disk\_wwn=0x50000c0f010e09d4

# 7.2.3 Отображение списка накопителей глобального резерва

[Команда]
pool global-spare list
[Описание]
Отображение списка накопителей глобального резерва
[Параметр]
# Отображение списка накопителей глобального резерва

cli>pool global-spare list

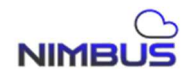

#### 7.2.4 Добавление накопителя локального горячего резерва

[Команда]

pool local-spare add name=name disk=disk

[Описание]

Добавление накопителя локального горячего резерва

[Параметр]

name: имя пула хранения

disk: добавить локальный диск горячего резерва, формат: 0:1,0:2,0:3 ...

[Например]

# Добавить глобальный горячий резерв в пул хранения

cli>pool local -spare add name=poola1 disk=0:1

#### 7.2.5 Удаление накопителя локального горячего резерва

[Команда]

pool local-spare remove name=name location=location

[Описание]

Удаление накопителя локального горячего резерва

[Параметр]

name: Имя пула хранения

location: disk location, format: 0:1,0:2,0:3

[Например]

#Удаление накопителя локального горячего резерва

cli>pool local-spare remove name=poola1 location= 0:7

# 7.2.6 Отображение накопителей локального горячего резерва

[Команда]

pool local-spare list

[Описание]

Отображение накопителей локального горячего резерва

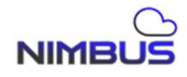

【Параметр】
[Например]
#Отображение накопителей локального горячего резерва
cli>pool local-spare list

#### 7.3 Управление устройством журнала пула хранения

# 7.3.1 Добавление журнала

【Команда】
pool log add name=name dev=dev
【Описание】
Добавление устройства журнала пула хранения
【Параметр】
пате: имя пула хранения
dev: устройство журнала

#Добавление устройства журнала

cli>pool log add name=poola1 dev=lv1@log1

#### 7.3.2 Удаление устройства журнала

【Команда】
pool log remove name=name dev=dev
【Описание】
Удаление устройства журнала
【Параметр】
пате: Имя пула хранения
dev: устройство журнала
[Например]
#Удаление устройства журнала пула хранения
cli>pool log remove name=poola1 dev=lv1@log1

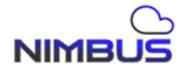

# 8. Модуль «Tom Virtualized Raid»

#### 8.1 Управление томами

#### 8.1.1 Создание тома

# [Команда]

vol create pool=pool name=name size=size blocksize=blocksize compress=compress dedup=dedup

[Описание]

Создание тома хранения

# [Параметр]

pool: имя пула

name: имя тома хранения

size: размер тома хранения

blocksize: The block size of the storage volume. Default value: 131072 (128K). Optional values : 16384|32768|65536|131072|262144|524288|1048576

compress: whether to compress, optional values: off, on

dedup: whether to delete duplicates, optional values: off, on

# [Например]

#Создание тома хранения

cli>vol create pool=pl1 name=vol1 size=51200 blocksize=131072 compress=on dedup=on

# 8.1.2 Удаление тома

[Команда]
vol delete pool=pool name=name
[Описание]
Удаление тома хранения
[Параметр]

pool: the name of the storage pool

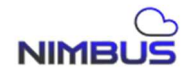

name: storage volume name [Например] #Delete the storage volume cli>vol delete pool=poola1 name=vola1

#### 8.1.3 Отображение списка томов хранения

#### 8.2 Управление мгновенными снимками тома

#### 8.2.1 Создание мгновенное снимка тома

[Команда]

vol snap create poolname=poolname volname=volname snapname=snapname

[Описание]

Creating a Volume Snapshot

[Параметр]

poolname: the name of the storage pool,Start with letter and contains letters and numbers,length [3, 31]

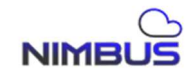

Версия 1.0.1

volname: storage volume name,Start with letter and contains letters and numbers,length [3, 31]

snapname: snapshot name,Start with letter, contains [a-zA-Z0-9\_],length [3, 31]

[Например]

#Create a storage volume snapshot

cli>vol snap create poolname=poola1 volname=vola1 snapname=vola1\_snap1

# 8.2.2 Удаление мгновенного снимка тома

[Команда]

vol snap delete poolname=poolname volname=volname

[Описание]

Удаление мгновенного снимка тома

[Параметр]

poolname: имя пула хранения

volname: имя тома

snapname: имя мгновенного снимка

[Например]

#Удаление мгновенного снимка тома

cli>vol snap delete poolname=poola1 volname=vola1 snapname=vola1\_snap1

# 8.2.3 Отображение списка мгновенных снимков тома

【Команда】 vol snap list poolname=poolname volname=volname

[Описание]

Список мгновенных снимков тома

[Параметр]

poolname: имя пула хранения

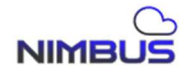

volname: имя тома

[Например] #Отображения списка мгновенных снимков тома cli>vol snap list poolname=poola1 volname=vola1 8.2.4 Откат мгновенного снимка тома [Команла] rollback vol snap poolname=poolname volname=volname snapname=snapname [Описание] Откат мгновенного снимка тома [Параметр] poolname: имя пула хранения volname: имя тома snapname: имя мгновенного снимка [Например] #Откат мгновенного снимка тома

cli>vol snap rollback poolname=poola1 volname=vola1 snapname=vola1\_snap1

# 8.3 Управление клонами созданными из мгновенного снимка тома

# 8.3.1 Создание клона тома

[Команда]

vol snapclone create poolname=poolname volname=volname snapname= snapname clonename=clonename

[Описание]

Создание клона из мгновенного снимка тома

[Параметр]

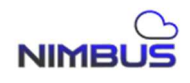

poolname: имя пула хранения

volname: имя тома

snapname: имя мгновенного снимка

clonename: имя клона

[Например]

#Создание клона из мгновенного снимка тома

cli>vol snapclone create poolname=poola1 volname=vola1 snapname=vola1\_snap1 clonename=vola1\_snap1clone

#### 8.3.2 Удаление клона

[Команда]

vol snapclone delete poolname=poolname clone name=clonename

[Описание]

Удаление клона созданного из мгновенного снимка тома

[Параметр]

poolname: имя пула хранения

clonename: имя клона

[Например]

#Удаление клона созданного из мгновенного снимка тома

cli>vol snapclone delete poolname=poola1 clonename=vola1\_snap1clone

#### 8.3.3 Отображение списка клонов

[Команда]

vol snapclone list [ poolname=poolname volname=volname snapname= snapname]

[Описание]

Отображение списка клонов созданных из мгновенных снимком тома

[Параметр]

poolname: имя пула хранения

volname: имя тома

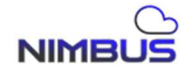

#### snapname: имя мгновенного снимка

[Например]

#Отображение списка клонов

cli>vol snapclone list

cli>vol snapclone list poolname=pl1 volname=vol2 snapname=snap2

# 8.4 Создание локальной копии тома

#### 8.4.1 Создание локальной копии

[Команда]

vol localcopy create src\_pool=src\_pool src\_vol=src\_vol dst\_pool=dst\_pool}
dst\_vol=dst\_vol

[Описание]

Создание локальной копии тома

[Параметр]

src\_pool: исходный пул хранения

src\_vol: исходный том

dst\_pool: целевой пул хранения

dst\_vol: целевой том

[Например]

#Создание локальной копии тома

cli>vol localcopy create src\_pool=poola1 src\_vol=vola1 dst\_pool=poola2 dst\_vol=vola2

# 8.4.2 Отображение локальных копий томов

[Команда]

vol localcopy list

[Описание]

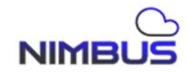

Отображение локальных копий томов 【Параметр】 Отсутствует [Например] #Список локальных копий томов cli>vol localcopy list

#### 8.5 Асинхронная репликация томов

#### 8.5.1 Создание асинхронной копии

[Команда]

vol copy pool=pool name=name host=host dpool=dpool dname=dname
{interval=seconds | timepoint=seconds interval\_type=typenum }

[Описание]

Асинхронная репликация томов с заданным интервалом или в заданный момент времени

[Параметр]

pool: источник пула хранения

name: имя исходного тома

host: целевой хост

dpool: целевой пул хранения

dname: имя целевого тома

interval: интервал, в секундах

timepoint: временная точка, формат: "m=x,d=x,h=x,M=x,s=x,w=0", где т — месяц, d — день, h — час, М — минута, s — секунда, a w — день недели (1-7, 7 — воскресенье)

interval\_type: тип интервала, необязательное значение: 1-7, представляющее «секунды/минуты/часы/дни/недели/месяцы/годы» [Например]

#Асинхронная репликация тома

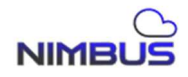

cli>vol copy pool=raida1 name=lva3 host=192.168.110.33 dpool=pl1 dname=lva3cp interval=600

cli>vol copy pool=raida1 name=lva2 host=192.168.110.33 dpool=pl1 dname=lva2cp timepoint=\"m=01,d=01,h=01,M=02,s=03,w=7\" interval\_type=5

#### 8.6 Синхронная репликация томов

#### 8.6.1 Создание синхронной репликации

[Команда]

vol synccopy create src\_pool=src\_pool src\_vol=src\_vol dst\_host=dst\_host dst\_pool=dst\_pool dst\_vol=dst\_vol

[Описание]

Создание синхронной репликации тома

[Параметр]

src\_pool: исходный пул хранения

src\_vol: имя исходного тома

dst\_host: целевой хост

dst\_pool: целевой пул хранения

dst\_vol: целевое имя тома

[Например]

#Создание синхронной репликации тома

cli>vol synccopy create src\_pool=poola1 src\_vol=vola1 dst\_host=192.168.110.37 dst\_pool=poola1 dst\_vol=vola1

# 8.6.2 Удаление синхронной репликации

[Команда]

vol synccopy delete src\_pool=src\_pool src\_vol=src\_vol

[Описание]

Удаление синхронной репликации тома

[Параметр]

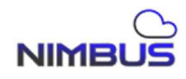

src\_ pool: исходный пул хранения

src\_vol: имя исходного тома

[Например]

#Удаление синхронной репликации

cli>vol synccopy create src\_pool=poola1 src\_vol=vola1

# 8.6.3 Отображение списка синхронно реплицированных томов

【Команда】
vol synccopy list
【Описание】
Список синхронно реплицированных томов
【Параметр】
[Например]
#Список синхронно реплицированных томов
cli>vol synccopy list

# 8.7 Управление настройками QoS тома

# 8.7.1 Установка настроек QoS тома

[Команда]

vol qos set poolname=poolname volname=volname rd\_iops=rd\_iops rd\_kbps=rd\_kbps wr\_iops=wr\_iops wr\_kbps=wr\_kbps

[Описание]

Настройка QoS тома

[Параметр]

poolname: имя пула хранения

volname: имя виртуального тома

rd\_iops: ограничение скорости чтения iops, диапазон: [0-999999999], 0 означает отсутствие ограничения скорости

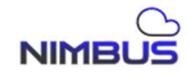

rd\_kbps: ограничение скорости полосы пропускания чтения, диапазон: [0-999999999], 0 означает отсутствие ограничения скорости

wr\_iops: ограничение скорости записи iops, диапазон: [0-999999999], 0 означает отсутствие ограничения скорости

wr\_kbps: ограничение скорости полосы пропускания записи, диапазон: [0-999999999], 0 означает отсутствие ограничения скорости

[Например]

#Настройка QoS тома

cli>vol qos set poolname=poola1 volname=vola1 rd\_iops=0 rd\_kbps=0 wr\_iops=0 wr\_kbps=0

# 8.7.2 Отображение настроек QoS тома

[Команда]

vol qos display poolname=poolname volname=volname

[Описание]

Отображение настроек QoS тома

[Параметр]

poolname: имя пула хранения

volname: имя тома

[Например]

#Отображение настроек QoS

cli>vol qos display poolname=poola1 volname=vola1

# 8.7.3 Отображение производительности тома

【Команда】 vol perf display poolname=poolname volname=volname 【Описание】 Отображение производительности тома 【Параметр】

poolname: имя пула хранения volname: имя тома

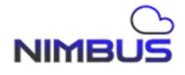

[Например] #Отображение производительности тома cli>vol perf display poolname=poola1 volname=vola1

#### 8.8 Управление группами консистентности

#### 8.8.1 Создание группы

[Команда]

csgroup create name=name desc=desc

[Описание]

Создание группы консистентности

[Параметр]

name: Имя группы консистентности

desc: Имя целевой группы консистентности

[Например] #Consistency Group Creation

cli>csgroup create name=group1 desc= \ "database use \ "

8.8.2 Удаление группы

【Команда】
сsgroup delete name=name
【Описание】
Удаление группы консистентности
【Параметр】
пате: имя группы консистентности
[Например]

#Удаление группы консистетности

cli>csgroup delete name=group1

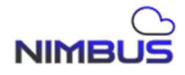

#### 8.8.3 Отображение списка групп консистетности

【Команда】
сsgroup list
【Описание】
Список групп консистентности
【Параметр】
[Например]
#Список групп консистентности
cli>csgroup list

#### 8.9 Управление томами групп консистентности

#### 8.9.1 Добавление тома в группу

[Команда]

csgroup vol add groupname=groupname poolname=poolname volname=volname

[Описание]

Добавление консистетного тома в группу

[Параметр]

groupname: Имя группы консистентности

poolname: Имя пула хранения

volname: Имя тома

[Например]

#Добавление тома в группу

cli>csgroup vol add groupname=group1 poolname=poola1 volname=vola1

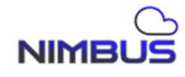

#### 8.9.2 Удаление тома из группы консистентности

[Команда]

csgroup vol delete groupname=groupname poolname=poolname volname=volname

[Описание]

Удаление тома из группы консистетности

[Параметр]

groupname: Имя группы консистентности

poolname: Имя пула хранения

volname: Имя тома

[Например]

#Удаление тома из группы

cli>csgroup vol delete groupname=group1 poolname=poola1 volname=vola1

# 8.9.3 Отображение списка томов группы консистентности

[Команда]

csgroup vol list groupname=groupname

[Описание]

Отображение списка томов группы консистентности

[Параметр]

groupname: Имя группы консистентности

[Например]

#Отображение списка томов группы

cli>csgroup vol list groupname=group1

8.9.4 Управление мгновенными снимками томов группы консистентности

[Команда]

csgroup snap create groupname=groupname suffix =suffix

[Описание]

NIMBUS

Создание мгновенного снимка для группы консистетности

[Параметр]

groupname: Имя группы консистентности suffix: Имя мгновенного снимка

зиппх. имя міновенної с

[Например]

#Создание мгновенного снимка группы

cli>csgroup snap create groupname=group1 suffix=snap1

#### 8.9.5 Удаление мгновенного снимка группы консистентности

[Команда]

csgroup snap delete groupname=groupname suffix =suffix

[Описание]

Удаление мгновенного снимка группы

[Параметр]

groupname: Имя группы консистентности

suffix: Имя мгновенного снимка

[Например]

#Удаление мгновенного снимка группы

cli>csgroup snap delete groupname=group1 suffix=snap1

#### 8.9.6 Отображение списка мгновенных снимков группы

[Команда]

csgroup snap list groupname=groupname

[Описание]

Отображение списка мгновенных снимков группы

[Параметр]

groupname: Имя группы консистентности

[Например]

#Список мгновенных снимков группы

cli>csgroup snap list groupname=group1

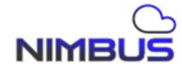

#### 8.9.7 Информация о мгновенных снимках группы

[Команда]
сядгочр ялар detail groupname=groupname suffix =suffix
[Описание]
Информация о мгновенных снимках группы
[Параметр]
groupname: Имя группы консистентности suffix: Имя мгновенного снимка
[Например]
#Информация о мгновенных снимках группы

cli>csgroup snap detail groupname=group1 suffix=snap1

#### 8.9.8 Откат мгновенного снимка группы консистентности

[Команда]
сsgroup snap rollback groupname=groupname suffix =suffix
[Описание]
Откат мгновенного снимка группы
[Параметр]
groupname: Имя группы консистентности suffix: Имя мгновенного снимка
[Например]

#Откат мгновенного снимка группы

cli>csgroup snap rollback groupname=group1 suffix=snap1

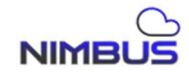

# 8.10 Управление расписанием создания мгновенных снимков и расписанием задач

#### 8.10.1 Создание запланированного мгновенного снимка

[Команда]

vol snap create poolname=poolname volname=volname {interval=interval | {
 timepoint=timepoint interval\_type=interval\_type } } max=num

# [Описание]

Создание запланированного мгновенного снимка через указанный интервал или момент времени

# [Параметр]

poolname: Имя пула хранения

volname: Имя тома

interval: интервал, в секундах

timepoint: момент времени, формат: "m=x,d=x,h=x,M=x,s=x,w=0", где m — месяц, d — день, h — час, M — минута, s — секунда, а w — день недели (1-7, 7 — воскресенье)

interval\_type: тип интервала, необязательное значение: 1-7, представляющее «секунды/минуты/часы/дни/недели/месяцы/годы»

тах: максимальное количество сохраняемых снимков

[Например]

#Создание расписания мгновенных снимков

cli>vol snap create poolname=raida1 volname=lva1 interval=600 max=60

cli>vol snap create poolname=raida1 volname=lva3 timepoint=\"m=01,d=01,h=02,M=03,s=04,w=0\" interval type=6 max=10

# 8.10.2 Отображение списка запланированных задач

[Команда]

task display list time volcp|snapgen

[Описание]

Отображение списка запланированных задач, возможные значения: асинхронная репликация тома или запланированный снимок

[Параметр]

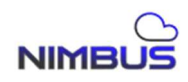

volcp: асинхронная репликация тома

snapgen: запланированный снимок тома

[Например]

#Отображение списка задач

cli> task display list time snapgen

# 8.10.3 Отображение списка подзадач

[Команда]

task display listsub time id=id

[Описание]

Список подзадач запланированной задачи, например, история выполнения запланированного снимка или асинхронной репликации.

# [Параметр]

id: значение ID запланированной задачи

[Например]

# Список подзадач запланированных задач

cli>task display listsub time id=1

# 8.10.4 Удаление запланированной задачи

【Команда】 task del time id=id 【Описание】

Удаление запланированной задачи

[Параметр]

id: значение идентификатора запланированной задачи

[Например]

# Удаление запланированной задачи

cli>task del time id=1

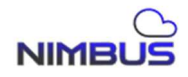

#### 8.10.5 Установка времени для задач

[Команда]

task time id=id [timepoint=timepoint] interval\_type=interval\_type
interval=interval }

[Описание]

Изменение запланированных задач, при указанных интервалах или временных точках

[Параметр]

id: значение Id запланированной задачи

timepoint: момент времени, формат: "m=x,d=x,h=x,M=x,s=x,w=0", где т — месяц, d — день, h — час, М — минута, s — секунда, a w — день недели (1-7, 7 — воскресенье)

interval\_type: тип интервала, необязательное значение: 1-7, представляющее «секунды/минуты/часы/дни/недели/месяцы/годы»:

interval: интервал, в секундах

[Например]

# Изменение запланированной задачи

cli>task time id=5 interval type=1 interval=500

cli>task time id=5 timepoint=\"m=1,d=1,h=1,M=2,s=3,w=7\" interval\_type=5 interval=1

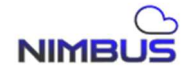

### 9. Модуль «Target»

# 9.1 Управление Target

# 9.1.1 Создание Target

[Команда]

tgt create {name=targetname [tid=tid ] }

[Описание]

Создание доступного Target для подключения

[Параметр]

targetname : Имя Target, включая строчные буквы, цифры, ".", ":" и "-". Длина 1-63 символа

tid : Необязательный параметр, идентификатор цели, диапазон 1-1023 . Если не заполнено, по умолчанию выбирается наименьший неиспользуемый идентификатор.

[Например]

#Создание Target с именем iqn.com.ru.nimbus

tgt create name= iqn.com.ru.nimbus

# 9.1.2 Удаление Target

[Команда]

tgt delete {name=targetname | tid=tid }

[Описание]

Удаление Target по имени или идентификатору

[Параметр]

targetname : имя удаляемого Target

tid : идентификатор удаляемого Target

[Например]

#Удаление созданного Target iqn.com.ru.noname

tgt delete name= iqn.com.ru.noname

tgt delete tid= 2

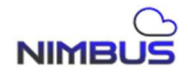

# 9.1.3 Отображение Target

# [Команда]

tgt display {list | name=targetname | tid=tid }| {connect count}

[Описание]

Query target-related information. list means to query the target list. name means to query target details by name. tid means to query target details by target id. connect count means to query the number of connections of this cluster target .

# 【Параметр】 targetname : the name of the target to be queried tid : the id of the target to be queried [Например] #Query the target list cli>tgt display list tid target-name

1 iqn.com.cn. tgt1

#Query the detailed information of the target named iqn.com.cn.tgt1

```
cli>tgt display name= iqn.com.cn.tgt1
```

tid : 1

target-name: iqn.com.cn.tgt1

Initiators:

1 iqn.1991-05.com.microsoft:desktop-2tusvgg

2 iqn.1994-05.com.redhat:402c24f6af76

Chaps:

Luns:

1 rbd rbd/rbd1

I\_T\_nexus:

c1 iqn.1991-05.com.microsoft:desktop-2tusvgg 192.168.29.1

cli>tgt display tid=1

tid : 1

target-name: iqn.com.cn.tgt1

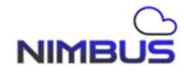

Initiators: 1 iqn.1991-05.com.microsoft:desktop-2tusvgg 2 iqn.1994-05.com.redhat:402c24f6af76 Chaps: Luns: 1 rbd rbd/rbd1 I\_T\_nexus: c1 iqn.1991-05.com.microsoft:desktop-2tusvgg 192.168.29.1 #Query the number of client connections in the entire cluster cli>tgt display connect count total\_count=4

# 9.1.4 Привязка инициаторов к Target

[Команда]

tgt initiator bind {target-name=targetname | tid=tid } initiator-name=initiator

[Описание]

Add an accessible initiator to the specified target

[Параметр]

targetname : the name of the target to which the initiator needs to be bound

tid : the id of the target to which the initiator needs to be bound

initiator : The name of the bound initiator

[Например]

#The initiator with the authorization name iqn.1994-05.com.redhat:402c24f6af76 can access the target with the name iqn.com.cn.tgt1

cli>tgt initiator bind target-name=iqn.com.cn.tgt1 initiator-name=iqn.1994-05.com.redhat:402c24f6af76

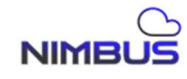

#### 9.1.5 Отвязка инициаторов от Target

# [Команда]

tgt initiator unbind {target-name=targetname | tid=tid } initiator-name=initiator

[Описание]

Revoke the specified initiator's access rights to the target

[Параметр]

targetname : The name of the target for which initiator access rights need to be revoked

tid : The id of the target that needs to remove the initiator's access rights

initiator : the name of the initiator

[Например]

#Cancel the initiator named iqn.1994-05.com.redhat:402c24f6af76's access to the target named iqn.com.cn.tgt1

cli>tgt initiator unbind target-name=iqn.com.cn.tgt1 initiatorname=iqn.1994-05.com.redhat:402c24f6af76

# 9.2 Управление Lun

# 9.2.1 Добавление Lun

# [Команда]

tgt lun add {target-name=targetname | tid=tid } path=path [type=type ] [lun-id=lun-id ] [blocksize=blocksize ]

[Описание]

Добавление Lun к указанному Target

[Параметр]

targetname : Имя Target

tid : Id Target

path : путь к внутреннему хранилищу

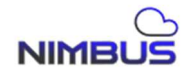

type : тип внутреннего хранилища, который может быть lv или vol

lun-id : Указывает lun-id в диапазоне [0-255]. По умолчанию используется наименьший неиспользуемый id в Traget.

blocksize: Указывает размер блока устройства. Необязательные значения: 5 12 и 4 096. Значение по умолчанию: 4 096.

[Например]

# Добавьте Lun к цели iqn.com.ru.nimbus. Тип фонового хранилища lun — l v, а путь — lun1@dg1

cli> tgt lun add target-name=iqn.com.cn.tgt1 path=lun1@dg1 type= lv

# 9.2.2 Удаление Lun

[Команда]

tgt lun delete {target-name=targetname | tid=tid } lun-id=lun-id

[Описание]

Удалить указанный объект Lun из Target

[Параметр]

targetname : имя Target

tid : Id Target

lun-id : Id удаляемого Lun

[Например]

#Target iqn.com.ru.nimbus Удаление Lun c id 1

cli>tgt lun delete target-name=iqn.com.cn.tgt1 lun-id=1

# 9.2.3 Отображение Lun

[Команда]

tgt lun display list

[Описание]

Запросить информацию о Lun всех Target

[Параметр]

Отсутствует

[Например]

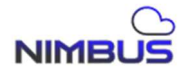

#Отображение информации о Lun всех Target cli> tgt lun display list Target LUN list: tname lun\_id bstype path blocksize iqn.2025-03.com:ru 0 lv lun1@dg1 512

# 9.3 Управление аутентификацией Сһар

#### 9.3.1 Добавление пользователя с Сһар аутентификацией

[Команда]

tgt chap add username=username password=pasword

[Описание]

Добавление пользователя с chap аутентификацией для подключения к Target

[Параметр]

username : Пользователь

password : пароль пользователя, длина [ 12-16 ]

[Например]

# Добавить пользователя chap, имя пользователя user 1, пароль 1234567891234

tgt chap add username=user1 password=123467891234

#### 9.3.2 Удаление пользователя с Сһар аутентификацией

[Команда]

tgt chap delete username=username

[Описание]

Удалить пользователя с chap аутентификацией. Удалять можно только пользователей с chap аутентификацией, которые не связаны с Target.

[Параметр]

NIMBUS

username : chap пользователь [Например] #Удалить пользователя с chap аутентификацией, пользователь user 1 tgt chap delete username=user1

# 9.3.3 Отображение пользователей с Сһар аутентификацией

[Команда] tgt chap display list [Описание] Отображение пользователей с Chap аутентификацией [Параметр] Отсутствует [Например] # Отобразить всех пользователей chap в кластере системы cli>tgt chap display list username target-name direction user1

# 9.3.4 Связывание пользователя Chap c Target

# [Команда]

tgt chap assign username= username {target-name= targetname | tid= tid } [direct= direct ]

[Описание]

Свяжите пользователя chap с указанным Target

[Параметр]

targetname : Имя Target

tid : Id Target

direct : направление аутентификации chap, значение может быть входящим или исходящим. Входящее означает, что направление аутентификации от инициатора к цели, исходящее означает, что направление аутентификации от Target к инициатору. Target может добавить несколько

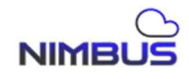

входящих пользователей chap, но может добавить только одну исходящую аутентификацию chap. Значение по умолчанию — входящее.

[Например]

# Добавить пользователя user1 к цели iqn.com.ru.nimbus, направление входящее

cli>tgt chap assign username=user1 target-name=iqn.com.cn.tgt1 direct=incoming

# Отобразить всех пользователей chap в кластере системы

cli>tgt chap display list

username target-name direction

user1

iqn.com.cn.tgt1 incoming

#### 9.3.5 Отвязывание пользователя Chap от Target

[Команда]

tgt chap unassign username=username {target-name=targetname | tid=tid } [direct=direct ]

[Описание]

Отключить пользователя chap от указанного Target

[Параметр]

targetname : имя Target

tid : Id Target

direct : направление аутентификации, значение может быть входящим или исходящим. Если не указано, то значение по умолчанию — входящее

[Например]

# Удалить входящую аутентификацию пользователя user1 и целевой iqn.com.ru.nimbus

cli> tgt chap unassign username=user1 target-name=iqn.com.cn.tgt1 direct=incoming

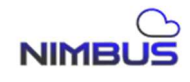

# 9.4 Управление клиентами Target

# 9.4.1 Добавление клиента к Target

[Команда]

tgt client add username=username initiator=initiator

[Описание]

Add accessible client initiator and username information.

[Параметр]

User name : Имя клиента. Имя хоста состоит из букв, цифр, подчеркиваний и дефисов. Длина 3-32 символа.

initiator : клиент инициатор, длина 1-127 символа .

[Например]

# Добавьте имя хоста с именем test и клиента-инициатора с именем iqn.2025-01.ru:1611734350005

tgt client add username=test initiator= iqn.2025-01.ru:1611734350005

# 9.4.2 Удаление клиента Target

[Команда]

tgt client del initiator=initiator

[Описание]

Удалить доступную информацию об инициаторе клиента.

[Параметр]

initiator : клиент-инициатор, диапазон 1-127 символов.

[Например]

# Удалить клиента, инициатором которого является iqn.2021-01.com:1611734350005

tgt client del initiator= iqn.2021-01.com:1611734350005

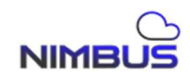

## 9.4.3 Отображение информации о клиентах

[Команда]

tgt client display

[Описание]

Отображение информации об инициаторе и имени добавленного клиента.

[Например]

# Добавьте имя хоста с именем test и клиента-инициатора с именем iqn.2021-01.com:1611734350005.

tgt client add display

username initiator

------

testiqn.2021-01.com:1611734350005

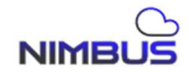

# 10. Модуль «FibreChannel»

# 10.1 Управление портами FibreChannel

# 10.1.1 Отображение информации портов FibreChannel

[Команда]

fc port display list

[Описание]

Отображение информации о портах FibreChannel списком.

[Параметр]

[Например]

#Отображение информации о портах FibreChannel

cli>fc port display list

# 10.1.2 Отображение информации об удалённом FC порте

[Команда]

fc port display list remote

[Описание]

Отображает информацию об удаленном порте FC в формате списка [Параметр]

[Например]

# Отображает информацию об удаленном порте FC

cli>fc port display list remote

# 10.1.3 Установка порта FibreChannel

[Команда]

fc port set portname=portname link\_mode=link\_mode

[Описание]

Настройка порта FibreChannel

[Параметр]

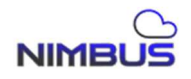

portname: указывает значение WWN порта FC. Значение WWN можно получить с помощью команды "cli>fc port display list".

link\_mode: режим подключения, возможные значения: loop (0) | point-to-point (1)

[Например]

#Настройка порта FibreChannel

cli>fc port set portname=21:00:f4:c7:aa:02:bc:66 link\_mode=1

# 10.1.4 Добавление группы портов FC

[Команда]

fc port\_group add group\_id=group\_id loc\_portname=loc\_portname opp\_portname=opp\_portname

[Описание]

Добавление группы портов FC

[Параметр]

group\_id: Группа портов FC, необязательное значение: 0~3

loc\_portname: локальный WWN порта, полученный с помощью команды "cli>fc port display list"

opp\_portname: WWN порта пирингового контроллера, который можно получить с помощью команды "cli>fc port display list"

[Например]

#Добавление группы портов FC

cli>fc port\_group add group\_id=0 loc\_portname=21:00:f4:c7:aa:02:bc:66 opp\_portname=21:00:f4:c7:aa:02:bc:58

# 10.1.5 Удаление группы портов FC

[Команда]

fc port \_group del group\_id=group\_id

[Описание]

Удаление группы портов FC

[Параметр]

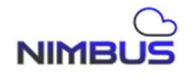

group\_id: Группа портов FC, возможные значения: 0~3 [Например] #Удаление группы портов FC cli>fc port\_group del group\_id=0

#### 10.1.6 Отображение списка групп портов FC

【Команда】
fc port \_group display list
【Описание】
Отобразить список групп портов FC
【Параметр】
[Например]
# Отобразить список групп портов FC
cli>fc port\_group display list

#### 10.2 Управление Lun FC

#### 10.2.1 Добавление Lun FC

[Команда]

fc lun add target =target igroup\_id=igroup\_id path =path type =type blocksize=blocksize

[Описание]

Добавление Lun FC

[Параметр]

target: Имя Target

igroup\_id: Id Target группы, начинается с 0

path: путь к виртуальному тому, формат: имя тома@имя группы накопителей

type: тип, поддерживает два типа: lv | vol

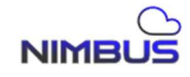

blocksize: размер блока, поддерживает два размера: 512 | 4096 [Например]

#Добавление Lun FC

cli>fc lun add target=21:00:f4:c7:aa:02:bc:66 igroup\_id= 0 path=lva1 @ raida1 type= lv blocksize=512

#### 10.2.2 Удаление Lun FC

[Команда]

fc lun del target=target igroup\_id=igroup\_id lun\_id=lun\_id

[Описание]

Удаление Lun FC

[Параметр]

target: Имя Target

igroup\_id: Id Target группы, начинается с 0

lun\_id: Lun Id, полученный с помощью команды "cli>fc lun display list"

[Например]

#Удаление Lun FC

cli>fc lun del target=21:00:f4:c7:aa:02:bc:66 igroup\_id= 0 lun\_id=0

#### 10.2.3 Отображение Lun FC

【Команда】
fc lun display list
【Описание】
Отображение списка Lun FC
【Параметр】
[Например]
#Отображение списка Lun FC
cli>fc lun display list

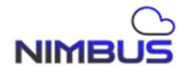
## 10.2.4 Отображение удалённых Lun FC

[Команда]
fc lun display list remote
[Описание]
Отображение информации об удаленном Lun FC в формате списка
[Параметр]
#Отображение информации об удаленном Lun FC в формате списка

cli>fc lun display list remote

## 10.3 Управление инициаторами FC

## 10.3.1 Добавление инициатора FC

[Команда]

fc initiator add target=target igroup\_id=igroup\_id initname=initname

[Описание]

Добавление инициатора FC

[Параметр]

target: Имя Target

igroup\_id: Id Target группы, начинается с 0

initname: Имя инициатора

[Например]

#Добавление инициатора FC

cli>fc initiator add target=21:00:f4:c7:aa:02:bc:66 igroup\_id= 0 initname=21:00:00:24:ff:7f:8e:94

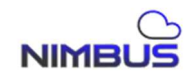

## 10.3.2 Удаление инициатора FC

[Команда]

fc initiator del target=target igroup\_id=igroup\_id initname=initname

[Описание]

Удаление инициатора FC

[Параметр]

target: Имя Target

igroup\_id: Id Target группы, начинается с 0

initname: Имя инициатора

[Например]

#Добавление клиента FC

cli>fc initiator del target=21:00:f4:c7:aa:02:bc:66 igroup\_id= 0 initname=21:00:00:24:ff:7f:8e:94

## 10.3.3 Отображение инициатора FC

[Команда]

fc initiator display list { target\_wwpn=target\_wwpn }

[Описание]

информация об инициаторе или информация об инициаторе указанного порта FC в формате списка

[Параметр]

target\_wwpn: WWPN указанного Target FC

[Например]

# Отображение информации об инициаторе FC или информации об инициаторе указанного порта FC в формате списка

cli>fc initiator display list

cli>fc initiator display list target\_wwpn=21:00:00:24:ff:0b:b0:0e

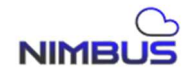

### 10.3.4 Отображение удаленных инициаторов FC

[Команда]

fc initiator display list remote

[Описание]

информация об инициаторе в формате списка

[Параметр]

[Например]

#Отображение информации об удаленном инициаторе FC в формате списка

cli>fc initiator display list remote

## 10.3.5 Сканирование инициаторов FC

[Команда]

fc initiator scan target\_wwpn=target

[Описание]

Сканирование FC на предмет не добавленных инициаторов.

[Параметр]

target\_wwpn: WWPN указанного Target FC

[Например]

# Сканирование FC на предмет не добавленных инициаторов

cli>fc initiator scan target \_wwpn =21:00:f4:c7:aa:02:bc:66

## 10.4 Управление режимом доступа клиента FC

## 10.4.1 Режим доступа клиента FC

[Команда]

fc access\_mode set portname=portname mode=mode

[Описание]

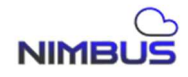

Установите режим доступа клиента FC

[Параметр]

portname: WWPN указанного Target FC

mode: режим доступа, есть два режима: клиент (0) | публичный (1). В клиентском режиме вам необходимо указать клиента. В публичном режиме все клиенты могут получить доступ, и ни один клиент не должен быть указан.

[Например]

#Установление режима доступа клиента FC

cli>fc access\_mode set portname =21:00:00:24:ff:0b:b0:0e mode=1

## 10.4.2 Отображение информации о режиме доступа

[Команда]

fc client display list { portname=portname }

[Описание]

информация о режиме доступа клиента или режим доступа клиента указанного порта FC в формате списка

[Параметр]

portname: WWPN указанного Target FC

[Например]

# Отображение информации о режиме доступа клиента FC или режима доступа клиента указанного порта FC в формате списка

cli>fc access\_mode display list

cli>fc access\_mode display list portname= 21:00:00:24:ff:0b:b0:0e

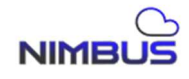

## 11. Модуль «Пул ресурсов Linear Raid»

## 11.1 Управление пулом ресурсов

## 11.1.1 Создание пула

[Команда]

rpool create pool\_name=pool\_name alloc block size=alloc block size lvs=lvs

[Описание]

Создание пула ресурсов

[Параметр]

pool\_name: имя пула ресурсов

lvs: Указанный список lv виртуального тома, формат: lv\_name@vg\_name,lv\_name@vg\_name...

alloc\_block\_size: указанный размер блока lv, значение по умолчанию 0, другое возможные значения: 512|1024|2048|4096|8192|16384|32768|65536

[Например]

#Создание пула ресурсов

cli>rpool create pool\_name=rpool1 lvs=lva1@raid1 alloc\_block\_size=0

## 11.1.2 Удаление пула

[Команда]

rpool delete pool\_name=pool\_name

[Описание]

Удаление пула ресурсов

[Параметр]

pool\_name: имя пула ресурсов

[Например]

#Удаление пула ресурсов

cli>rpool delete pool\_name=rpool1

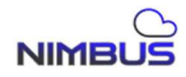

### 11.1.3 Отобразить пул ресурсов

【Команда】
грооl display list
【Описание】
Отобразить пул ресурсов списком
【Параметр】
[Например]
#Отобразить пул ресурсов списком
cli>rpool display list

### 11.1.4 Расширить пул

[Команда]

rpool expand pool\_name=pool\_name lvs=lvs

[Описание]

Расширение пула ресурсов

[Параметр]

pool\_name: имя пула ресурсов

lvs: Указанный список lv виртуального тома, формат: lv\_name@vg\_name,lv\_name@vg\_name...

[Например]

# Расширение пула ресурсов

cli>rpool expand pool\_name=rpool1 lvs=lva2@raid2

#### 11.1.5 Восстановление пула

[Команда]

rpool resume pool\_name=pool\_name

[Описание]

Восстановление пула ресурсов

[Параметр]

pool\_name: имя пула ресурсов

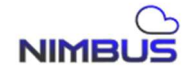

[Например] #Восстановление пула ресурсов cli>rpool resume pool\_name=rpool1

## 11.1.6 Сканирование пула

【Команда】
грооl scan

【Описание】
Сканировать пулы ресурсов в логических томах

【Параметр】
[Например]
# Сканировать пул ресурсов в логических томах

cli>rpool scan

## 11.1.7 Импорт пула

[Команда]
грооl import pool\_name=pool\_name
[Описание]
Импорт пула ресурсов из логических томом
[Параметр]
рооl\_name: имя пула ресурсов
[Например]
#Импорт пула ресурсов

cli>rpool import pool\_name=rpool1

## 11.1.8 Очистка пула

[Команда]
грооl clean pool\_name=pool\_name
[Описание]
Очистка метаданных пула ресурсов в логических томах
[Параметр]
pool\_name: имя пула ресурсов
[Например]
#Очистка метаданных пула ресурсов
cli>rpool clean pool\_name=rpool1

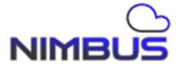

#### 12. Модуль «Файловая система»

### 12.1 Управление файловой системой

### 12.1.1 Создание файловой системы

## [Команда]

fs operation create fsname=fsname recordsize=recordsize compression=compression

[Описание]

Создание файловой системы

# [Параметр]

fsname: имя файловой системы, формат: имя пула ресурсов/имя файловой системы

recordsize: Размер каждой записи (или блока), по умолчанию: 131072, возможные значения: 512|1024|2048|4096|8192|16384|32768| 65536 | 131072|262144|524288|1048576

compression: компрессия, по умолчанию отключено, возможные значения: off | on | lzjb | gzip | gzip-[1-9] | zle | lz4 | zstd | zstd-[1-19] | zstd-fast | zstd-fast-[1-10,20,30,40,50,60,70,80,90,100,500,1000]

[Например]

#Создание файловой системы

cli>fs operation create fsname=poola1/fs1 recordsize=131072 compression=off

## 12.1.2 Удаление файловой системы

[Команда]

fs operation delete fsname=fsname

[Описание]

Удаление файловой системы

[Параметр]

fsname: имя файловой системы

[Например]

# Удаление файловой системы

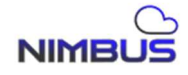

cli>fs operation delete fsname=poola1/fs1

#### 12.1.3 Отображение информации о файловой системе

[Команда]

fs operation list { fsname=fsname }

[Описание]

Информация о файловой системе

[Параметр]

fsname: имя файловой системы

[Например]

#Информация о списке файловой системы или информация об указанной файловой системе

cli>fs operation list cli>fs operation list fsname=poola1/fs1

#### 12.1.4 Отображение информации о файловой системе

[Команда]

fs operation get\_info { fsname=fsname }

[Описание]

Получить информацию об использовании файловой системы или указанную информацию об использовании файловой системы [Параметр]

fsname: имя файловой системы

[Например]

# Получить информацию об использовании файловой системы или указанную информацию об использовании файловой системы

cli>fs operation get\_info

cli>fs operation get\_info fsname=poola1/fs1

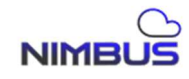

#### 12.2 Управление группами пользователей

#### 12.2.1 Создание группы пользователей

[Команда]

fs group add name =name gid=gid

[Описание]

Создание группы пользователей

[Параметр]

name: Имя группы пользователей

gid: Id группы пользователей, диапазон: [10000, 19999]

[Например]

#Создание группы пользователей

cli>fs group add name=group1 gid=10001

#### 12.2.2 Удаление группы пользователей

[Команда]

fs group del name=name

[Описание]

Удаление группы пользователей

[Параметр]

name: Имя группы пользователей

[Например]

#Удаление группы пользователей

cli>fs group del name=group1

#### 12.2.3 Отображение группы пользователей

【Команда】
fs group display [local | ad]
【Описание】

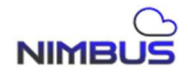

Отображение информации о группе пользователей [локальная группа пользователей | группа AD]

[Параметр]

[Например]

#Отображение информации о группе пользователей [локальная группа пользователей | группа AD]

cli>fs group display

cli>fs group display local

cli>fs group display ad

#### 12.3 Управление пользователями

#### 12.3.1 Добавление пользователя

[Команда]

fs user addname=name uid=uid gid=gid password=password [fullname = fullname ]

[Описание]

Добавление пользователя

[Параметр]

name: Пользователь

uid: идентификатор пользователя, диапазон: [10000, 19999]

gid: идентификатор группы пользователей, диапазон: [10000, 19999]

31]

password: пароль пользователя, диапазон длины пароля: [6, fullname: Полное имя пользователя

[Например]

#Создание пользователя

cli>fs user add name=user1 uid=11000 gid=10001 password=123456 fullname=user1

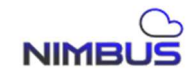

#### 12.3.2 Удаление пользователя

[Команда]
fs user del name=name
[Описание]
Удаление пользователя
[Параметр]
пате: Пользователь
[Например]
#Удаление пользователя

cli>fs user del name=user1

#### 12.3.3 Изменение пароля пользователя

[Команда]

fs user chpwd name=name password=password

[Описание]

Изменение пароля пользователя

[Параметр]

name: Пользователь

password: пароль пользователя, диапазон длины пароля: [6,

# 31]

[Например] #Изменить пароль пользователя cli>fs user chpwd name=user1 password= 654321

### 12.3.4 Отображение информации о пользователях

【Команда】 fs user display [ local | ad]

[Описание]

Отображение информации о пользователе [локальный пользователь | пользователь домена AD]

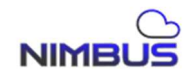

# [Параметр]

[Например]

#Отображение информации о пользователе [локальный пользователь | пользователь домена AD]

cli>fs user display cli>fs user display local cli>fs user display ad

12.4 Служба NFS

#### 12.4.1 Добавление разрешений

[Команда]

fs nfs add path=path ip=ip mode=mode sync=sync

[Описание]

Добавить разрешения на общий доступ к nfs

[Параметр]

path: общий каталог nfs, формат: /share/имя пула ресурсов/имя файловой системы

ip: IP-адрес общей точки монтирования nfs

mode: режим чтения-записи, необязательное значение: rw/ro

sync: стратегия синхронизации, необязательные значения: sync|async

[Например]

# Добавить разрешения на общий доступ к nfs

cli>fs nfs add path=/share/poola1/fs1 ip=172.16.130.110 mode=rw sync=sync

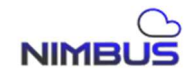

#### 12.4.2 Изменение разрешений

[Команда]

fs nfs modify path=path ip=ip mode=mode sync=sync

[Описание]

Изменить разрешения общего доступа nfs

[Параметр]

path: общий каталог nfs, формат: /share/имя пула ресурсов/имя файловой системы

ip: IP-адрес общей точки монтирования nfs

mode: режим чтения-записи, необязательное значение: rw/ro

sync: стратегия синхронизации, возможные значения: sync|async

[Например]

# Изменить разрешения общего доступа nfs

```
cli>fs nfs modify path=/share/poola1/fs1 ip=172.16.130.110 mode=r o sync= a sync
```

#### 12.4.3 Удаление разрешений

[Команда]

fs nfs del path=path ip=ip

[Описание]

Удаление разрешений общего доступа nfs

[Параметр]

path: общий каталог nfs

ip: IP-адрес общей точки монтирования nfs

[Например]

# Удалить разрешения на общий доступ nfs

cli>fs nfs del path=/share/poola1/fs1 ip=172.16.130.110

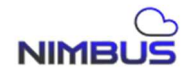

#### 12.4.4 Отображение списка разрешений

【Команда】
fs nfs list[ path=path ]
 【Описание】
Oтображение списка разрешений общего доступа nfs
 【Параметр】
 path: общий каталог nfs
[Например]
# Отображение списка разрешений общего доступа nfs
cli>fs nfs list
cli>fs nfs list

#### 12.5 Управление службой NFS

#### 12.5.1 Управление службой NFS

[Команда]

fs nfs service { enable | disable | status }

[Описание]

Управление службой nfs [включить | выключить | отобразить статус ]

[Параметр]

[Например]

#nfs service management

cli>fs nfs service enable

cli>fs nfs service disable

cli>fs nfs service status

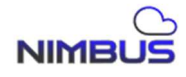

### 12.6 Управление службой CIFS

### 12.6.1 Добавление ресура CIFS

[Команда]

fs cifs share add name=name path=path [ hidder=hidder ]

[Описание]

Добавление ресурса cifs

[Параметр]

name: имя общего pecypca cifs

path: общий каталог cifs, формат: /share/имя пула ресурсов/имя файловой системы

hidder: скрытая опция, по умолчанию нет, необязательное значение: да|нет

[Например]

#Добавление ресурса CIFS

cli>fs cifs share add name=cifs1 path=/share/poola1/fs1 hidder=no

## 12.6.2 Удаление ресурса CIFS

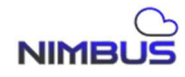

## 12.6.3 Изменение ресурса CIFS

[Команда]

fs cifs share modify name=name hidder=hidder path=path [ hidder =hidder ]

[Описание]

Изменение pecypca CIFS

[Параметр]

name: Имя ресурса CIFS

path : общий каталог cifs, формат: /share/имя пула ресурсов/имя файловой системы

hidder: скрытая опция, по умолчанию нет, необязательное значение: да|нет

[Например]

#Изменение ресурса CIFS

cli>fs cifs share modify name=cifs1 hidder=yes path=/share/poola1/fs1 hidder=yes

## 12.6.4 Отображение ресурсов CIFS

【Команда】
fs cifs share display
【Описание】
Список ресурсов CIFS
【Параметр】
[Например]
#Список ресурсов CIFS
Ы

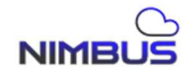

### 12.7 Управление ресурсами CIFS

#### 12.7.1 Добавление пользователя

[Команда]

fs cifs user add share=share username=username usertype=usertype iotype=iotype

[Описание]

Добавление пользователя

[Параметр]

share: Имя ресурса Cifs

username: Имя пользователя

usertype: Тип пользователя, необязательное значение: локальный |AD

iotype: тип чтения-записи, необязательное значение: rw/ro [Например]

#Добавление пользователя CIFS ресурса

cli>fs cifs user add share=cifs1 username=user1 usertype=local iotype=rw

#### 12.7.2 Удаление пользователя

【Команда】
Команда】
Команда】
Команда】
Команда】
Команда】
Команда]
Команда]
Команда]
Команда]
Команда]
Команда]
Команда]
Команда]
Команда]
Команда]
Команда]
Команда]
Команда]
Команда]
Команда]
Команда]
Команда]
Команда]
Команда]
Команда]
Команда]
Команда]
Команда]
Команда]
Команда]
Команда]
Команда]
Команда]
Команда]
Команда]
Команда]
Команда]
Команда]
Команда]
Команда]
Команда]
Команда]
Команда]
Команда]
Команда]
Команда]
Команда]
Команда]
Команда]
Команда]
Команда]
Команда]
Команда]
Команда]
Команда]
Команда]
Команда]
Команда]
Команда]
Команда]
Команда]
Команда]
Команда]
Команда]
Команда]
Команда]
Команда]
Команда]
Команда]
Команда]
Команда]
Команда]
Команда]
Команда]
Команда]
Команда]
Команда]
Команда]
Команда]
Команда]
Команда]
Команда]
Команда]
Команда]
Команда]
Команда]
Команда]
Команда]
Команда]
Команда]
Команда]
Команда]
Команда]
Команда]
Команда]
Команда]
Команда]
Команда]
Команда]
Команда]
Команда]
Команда]
Команда]
Команда]
Команда]
Команда]
Команда]
Команда]
Команда]
Команда]
Команда]
Команда]
Команда]
Команда]
Команда]
Команда]
Команда]
Команда]
Команда]
Команда]
Команда]
Команда]
Команда]
Команда]
Команда]
Команда]
Команда]<

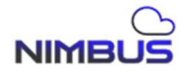

### 12.7.3 Отображение пользователей

[Команда]

fs cifs user display[share=share ]

[Описание]

Список и отображение авторизации пользователя общего pecypca cifs

[Параметр]

share: Имя ресурса Cifs

[Например]

#Список и отображение пользователей pecypca Cifs

cli>fs cifs user display

cli>fs cifs user display share=cifs1

## 12.7.4 Добавление группы пользователей

[Команда]

fs cifs group add share=share groupname=groupname grouptype=grouptype iotype=iotype

[Описание]

Добавление группы пользователей pecypca Cifs

[Параметр]

share: Имя pecypca Cifs

groupname: Имя группы пользователей

grouptype: тип группы пользователей, возможные значения: локальная |

AD

iotype: тип чтения-записи, необязательное значение: rw/ro

[Например]

#Добавление группы пользователей pecypca Cifs

cli>fs cifs group add share=cifs1 groupname=group1 grouptype=local iotype=rw

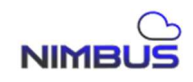

## 12.7.5 Удаление группы

[Команда]

fs cifs group del share=share} groupname=groupname

[Описание]

Удаление группы пользователей pecypca Cifs

[Параметр]

share: Имя ресурса Cifs

groupname: Имя группы пользователей

[Например]

#Удаление группы пользователей pecypca Cifs

cli>fs cifs group del share=cifs1 groupname=group1

### 12.7.6 Отображение группы пользователей pecypca Cifs

[Команда]

fs cifs group display [share=share ]

[Описание]

Список и отображение авторизации группы пользователей общего pecypca cifs

[Параметр]

share: Имя ресурса Cifs

[Например]

# Список и отображение авторизации группы пользователей общего pecypca cifs

cli>fs cifs group display

cli>fs cifs group display share=cifs1

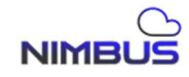

### 12.8 Управление службой конфигурации CIFS

### 12.8.1 Настройка ресурса Cifs

[Команда]

fs cifs config set security=security write\_sync=write\_sync workgroup=workgroup unix\_charset=unix\_charset [ netbios\_name=netbios\_name comment=comment ]

[Описание]

Настройка cifs

[Параметр]

security : режим аутентификации cifs, возможные значения: user (локальный пользователь) | share (анонимный пользователь) | ads (пользователь домена)

write\_sync : писать ли синхронно, необязательные значения:

да|нет

workgroup: Имя рабочей группы

unix\_charset: Кодировка UNIX, необязательные значения: utf-8|ascii|iso-8859-15

netbios\_name: Имя NetBIOS

comment: Комментарий

[Например]

#Установка настроек Cifs

cli>fs cifs config set security=user write\_sync=no workgroup=WORKGROUP unix\_charset=utf-8

cli>fs cifs config set security= ads write\_sync=no workgroup=WORKGROUP unix\_charset=utf-8 netbios\_name =ADtest1

## 12.8.2 Отображение настроек CIFS

[Команда]

fs cifs config display

[Описание]

Отобразить настройки CIFS

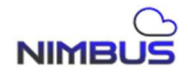

【Параметр】 [Например] #Показать настройки CIFS cli>fs cifs config display

## 12.8.3 Управление службой CIFS

[Команда]

fs cifs service { enable | disable | status }

[Описание]

управление службой cifs [включить | отключить | состояние работы] [ Параметр]

[Например] #Управление службой cifs cli>fs cifs service enable cli>fs cifs service disable cli>fs cifs service status

# 12.9 Управление белым списком хостов CIFS

## 12.9.1 Добавление клиентов Cifs

[Команда]

fs cifs host add share=share ip=ip

[Описание]

Добавление в белый список клиентов pecypca Cifs

[Параметр]

share: Имя ресурса Cifs

ip: IP-адрес хоста, конкретный IP-адрес (например: 192.168.100.10) или правило IP (192.168.100.\*)

[Например]

NIMBUS

#Добавление IP адреса клиента для pecypca Cifs cli>fs cifs host add share=cifs1 ip=192.168.\*.\*

### 12.9.2 Удаление клиента ресурса Cifs

【Команда】
fs cifs host del share=share ip=ip
【Описание】
cifs share delete host whitelist
【Параметр】

share: cifs share name

ip: IP-адрес хоста, конкретный IP-адрес (например: 192.168.100.10) или правило IP (192.168.100.\*)

[Например]

#Удаление IP адреса клиента для pecypca Cifs

cli>fs cifs host del share=cifs1 ip=192.168.\*.\*

#### 12.9.3 Отображение разрешенных клиентов

【Команда】
fs cifs host display [share=share ]
【Описание】
Список разрешенных IP клиентов
【Параметр】

share: Имя ресурса cifs

[Например]

#Отображение списка разрешенных IP адресов клиентов pecypca Cifs

cli>fs cifs host display

cli>fs cifs host display share=cifs1

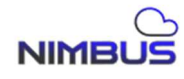

### 12.10 Настройки правил ресурса Cifs

#### 12.10.1 Добавление типов файлов

[Команда]

fs cifs veto add share=share filetype=filetype

[Описание]

Добавить типы файлов pecypca cifs

[Параметр]

share: Имя ресурса cifs

filetype: тип файла, правила исключения файлов, такие как \*.exe \*.dll, могут содержать только буквы, цифры, ., \*

[Например]

#Добавление типов файлов pecypca Cifs

cli>fs cifs veto add share=cifs1 filetype=\*.exe

#### 12.10.2 Удаление типов файлов

[Команда]

fs cifs veto del share=share filetype=filetype

[Описание]

cifs share delete exclude file types

[Параметр]

share: Имя ресурса cifs

filetype: тип файла, правила исключения файлов, такие как \*.exe \*.dll, могут содержать только буквы, цифры, ., \*

[Например]

#Удаление типов файлов pecypca Cifs

cli>fs cifs veto del share=cifs1 filetype=\*.exe

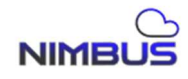

## 12.10.3 Отображение добавленных типов файлов

【Команда】
fs cifs veto display [share=share ]
【Описание】
Список типов файлов
【Параметр】
share: Имя ресурса cifs
[Например]
#Список типов файлов
cli>fs cifs veto display
cli>fs cifs veto display share=cifs1

### 12.11 Служба Домена

#### 12.11.1 Добавление сервера домена

[Команда]

fs ad\_auth config add ip=ip name=name admin=admin passwd=passwd [ dns=dns ]

[Описание]

Добавление сервера домена

## [Параметр]

ір: Ір-адрес сервера домена

name: Имя домена

admin: Имя администратора домена

passwd: Пароль администратора домена

dns: Адрес сервера dns

[Например]

#Добавление сервера домена

NIMBUS

cli>fs ad\_auth config add ip=192.168.110.51 name=test1.com admin=administrator passwd=123456 dns=192.168.110.1

## 12.11.2 Удаление сервера домена

【Команда】 fs ad\_auth config del ip=ip 【Описание】

Удаление сервера домена

[Параметр]

ір: Ір-адрес сервера домена

[Например]

#Удаление сервера домена

cli>fs ad\_auth config del ip=192.168.110.51

## 12.11.3 Изменение настроек сервера домена

[Команда]

fs ad\_auth config modify ip=ip admin=admin passwd=passwd [ dns=dns ]

[Описание]

Изменение настроек сервера домена

[Параметр]

ір: Ір-адрес сервера домена

admin: Имя администратора домена

passwd: Пароль администратора домена

dns: dns

[Например]

#Изменение настроек сервера домена

cli>fs ad\_auth config modify ip=192.168.110.51 admin=administrator passwd= 654321 dns=192.168.110.1

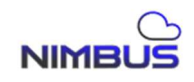

# 12.11.4 Отображение настроек сервера домена

【Команда】
fs ad\_auth config list
【Описание】
Отображение настроек сервера домена
【Параметр】
[Например]
#Отображение настроек сервера домена
cli>fs ad\_auth config list

## 12.11.5 Подключение к серверу домена

【Команда】 fs ad\_auth join ip=ip 【Описание】 Подключение к серверу домена 【Параметр】 ip: Ip-адрес сервера домена [Например] #Подключение к серверу домена cli>fs ad\_auth join ip=192.168.110.51

## 12.11.6 Отключение от сервера домена

【Команда】
fs ad\_auth leave ip=ip
【Описание】
Отключение от сервера домена
【Параметр】

ір: Ір-адрес сервера домена

[Например]

NIMBUS

#Отключение от сервера домена cli>fs ad\_auth leave ip=192.168.110.51

#### 12.11.7 Отображение состояния сервера домена

[Команда]
fs ad\_auth state
[Описание]
Отображение состояния сервера домена
[Параметр]
#Отображение состояния сервера домена
cli>fs ad\_auth state

#### 12.12 Управление разрешениями ресурса Ftp

#### 12.12.1 Добавление пользователя ресурса Ftp

[Команда]

fs ftp user add filesystem=filesystem username=username iotype=iotype

[Описание]

Добавление пользователя ресурса Ftp

[Параметр]

filesystem: Имя файловой системы

username: Пользователь

iotype: тип чтения-записи, возможные значения: rw/ro

[Например]

#Добавление пользователя ресурса Ftp

cli>fs ftp user add filesystem=poola1/fs1 username=user1 iotype=rw

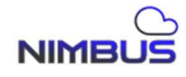

# 12.12.2 Удаление пользователя ресурса Ftp

[Команда]

fs ftp user del filesystem=filesystem username=username

[Описание]

Удаление пользователя ресурса Ftp

[Параметр]

filesystem: Имя файловой системы

username: Пользователь

[Например]

#Удаление пользователя ресурса Ftp

cli>fs ftp user del filesystem=poola1/fs1 username=user1

# 12.12.3 Отображение пользователей ресурса Ftp

[Команда]

fs ftp user display[ filesystem=filesystem ]

[Описание]

Отображение пользователей ресурса Ftp

[Параметр]

filesystem: Имя файловой системы

[Например]

#Отображение пользователей ресурса Ftp

cli>fs ftp user display

cli>fs ftp user display filesystem=poola1/fs1

# 12.12.4 Добавление группы пользователей ресурса Ftp

[Команда]

fs ftp group add filesystem=filesystem groupname=groupname iotype=iotype

[Описание]

Добавление группы пользователей ресурса Ftp

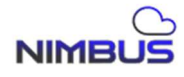

[Параметр]

filesystem: Имя файловой системы

groupname: Имя группы пользователей

iotype: тип чтения-записи, необязательное значение: rw/ro

[Например]

#Добавление группы пользователей

cli>fs ftp group add filesystem=poola1/fs1 group name= group 1 iotype=rw

## 12.12.5 Удаление группы пользователей ресурса Ftp

[Команда]

fs ftp group del filesystem=filesystem groupname=groupname

[Описание]

Удаление группы пользователей

[Параметр]

filesystem: Имя файловой системы

groupname: Имя группы пользователей

[Например]

#Удаление группы пользователей

cli>fs ftp groupdel filesystem=poola1/fs1 group name= group 1

## 12.12.6 Отображение группы пользователей

[Команда]

fs ftp group display filesystem=filesystem

[Описание]

Отображение группы пользователей

[Параметр]

filesystem: Имя файловой системы

[Например]

#Отображение группы пользователей

cli>fs ftp groupdisplay filesystem=poola1/fs1

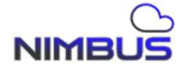

### 12.13 Управление конфигурацией службы Ftp

### 12.13.1 Настройка ресурса Ftp

[Команда]

fs ftp config set anon\_support=anon\_support total\_max\_conn=total\_max\_conn upload\_speed\_limit=upload\_speed\_limit} download\_speed\_limit=download\_speed\_limit

[Описание]

FTP configuration settings

[Параметр]

anon\_support:разрешить ли анонимность, возможные значения: да | нет

total\_max\_conn: максимальное количество подключений, диапазон: [1, 300]

user\_max\_conn: количество подключений для одного пользователя, диапазон: [1, 200]

upload\_speed\_limit: максимальная скорость загрузки, диапазон: [0, 9999999]

download\_speed\_limit: максимальная скорость загрузки, диапазон: [0, 9999999]

[Например]

# Параметры конфигурации FTP

cli>fs ftp config set anon\_support=yes total\_max\_conn=30 user\_max\_conn=10 upload\_speed\_limit=0 download\_speed\_limit=0

#### 12.13.2 Отображение конфигурации Ftp

[Команда]

fs ftp config display

[Описание]

Отображение конфигурации Ftp

[Параметр]

[Например]

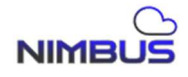

### #

cli>fs ftp config display

## 12.13.3 Управление службой ресурса Ftp

[Команда]

fs ftp service { enable | disable | status }

[Описание]

Управление службой FTP [включить | отключить | состояние работы] Параметр

[Например]

#Включение службы

cli>fs ftp service enable

cli>fs ftp service disable

cli>fs ftp service status

## 12.14 Управление квотами

#### 12.14.1 Добавление квоты пользователя

## [Команда]

fs quota user add fsname=fsname username=username quota\_size=quota\_size

[Описание]

Add User Quota

[Параметр]

fsname: Имя файловой системы

username: Пользователь

quota\_size: размер квоты (в МБ), диапазон: [100, 99999999999]

[Например]

NIMBUS

#Добавление квоты пользователя

cli>fs quota user add fsname=poola1/fs1 username=user1 quota\_size=2000

### 12.14.2 Удаление квоты пользователя

[Команда]
fs quota user del fsname=fsname username=username
[Описание]
Удаление квоты пользователя
[Параметр]
fsname: Имя файловой системы
username: Пользователь
[Например]
#Удаление квоты пользователя

cli>fs quota user del fsname=poola1/fs1 username=user1

#### 12.14.3 Изменение квоты пользователя

[Команда]

fs quota user modify fsname=fsname username=username quota\_size=quota\_size

[Описание]

Изменение квоты пользователя

[Параметр]

fsname: Имя файловой системы

username: Пользователь

quota\_size: размер квоты (в МБ), диапазон: [100, 99999999999]

[Например]

#Изменение квоты пользователя

cli>fs quota user modify fsname=poola1/fs1 username=user1 quota\_size= 3 000

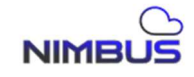

### 12.14.4 Отображение квоты пользователя

[Команда]

fs quota user display[ fsname=fsname ]

[Описание]

Отображение квоты пользователя

[Параметр]

fsname: Имя файловой системы

[Например]

#Отображение квоты пользователя

cli>fs quota user display

cli>fs quota user display f sname =poola1/fs1

### 12.14.5 Добавление квоты группы пользователей

[Команда]

fs quota group add fsname=fsname groupname=groupname quota\_size=quota\_size

[Описание]

Добавление квоты группы пользователей

[Параметр]

fsname: Имя файловой системы

groupname: Имя группы пользователей

quota\_size: размер квоты (в МБ), диапазон: [100, 9999999999] [Например]

#Добавление квоты группы пользователей

cli>fs quota group add fsname=poola1/fs1 group name= group 1 quota\_size=2000

#### 12.14.6 Удаление квоты группы пользователей

[Команда]

fs quota group del fsname=fsname groupname=groupname

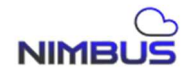

[Описание]
Удаление квоты группы пользователей
[Параметр]
fsname: Имя файловой системы
groupname: Пользователь
[Например]

#Удаление квоты группы пользователей

cli>fs quota groupdel fsname=poola1/fs1 group name= group 1

#### 12.14.7 Изменение квоты группы пользователей

[Команда]

fs quota group modify fsname=fsname groupname=groupname quota\_size=quota\_size

[Описание]

Modify user group quota

[Параметр]

fsname: Имя файловой системы

groupname: Имя группы пользователей

quota\_size: размер квоты (в МБ), диапазон: [100, 9999999999]

[Например]

#Изменение квоты группы пользователей

cli>fs quota groupmodify fsname=poola1/fs1 group name= group 1 quota\_size= 3 000

#### 12.14.8 Отображение квоты группы пользователей

[Команда]

fs quota group display[ fsname=fsname ]

[Описание]

Отображение квоты группы пользователей

[Параметр]

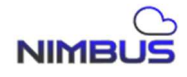

fsname: Имя файловой системы [Например] #Отображение квоты группы пользователей cli>fs quotagroupdisplay cli>fs quotagroupdisplay f sname =poola1/fs1

## 12.15 Управление снэпшотами

#### 12.15.1 Создание мгновенного снимка файловой системы

[Команда]

fs snapshot create fsname=fsname name=name

[Описание]

Создание мгновенного снимка файловой системы

[Параметр]

fsname: Имя файловой системы

name: Имя мгновенного снимка

[Например]

#Создание мгновенного снимка файловой системы

cli>fs snapshot create fsname=poola1/fs1 name=snap1

## 12.15.2 Удаление мгновенного снимка файловой системы

[Команда]

fs snapshot remove fsname=fsname name=name

[Описание]

File system snapshot deletion

[Параметр]

fsname: Имя файловой системы

name: Имя мгновенного снимка

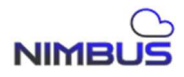
[Например]

#Удаление мгновенного снимка файловой системы

cli>fs snapshot remove fsname=poola1/fs1 name=snap1

# 12.15.3 Отображение списка мгновенных снимков файловой системы

【Команда】fs snapshot list [fsname=fsname ]【Описание】Список мгновенных снимков【Параметр】fsname: Имя файловой системы[Например]#Список мгновенных снимков файловой системыcli>fs snapshot listcli>fs snapshot list f sname =poola1/fs1

## 12.15.4 Откат мгновенного снимка файловой системы

[Команда]

fs snapshot rollback fsname=fsname name=name

[Описание]

Откат мгновенного снимка файловой системы

[Параметр]

fsname: Имя файловой системы

name: Имя мгновенного снимка

[Например]

#Откат мгновенного снимка файловой системы

cli>fs snapshot rollback fsname=poola1/fs1 name=snap1

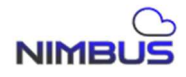

# 13. Модуль «Логирование»

# 13.1 Управление журналом системы

# 13.1.1 Отображение журнала

[Команда]

log display { level= level | date= date | count= count }

[Описание]

Выводить журналы напрямую в соответствии с условиями фильтрации [Параметр]

level: фильтрация выходных журналов в соответствии с уровнем журнала, возможные значения: fatal, error, info, trace

date : Распечатать все журналы соответствующей даты. Формат даты: гггг/мм/дд

count : указывает количество последних журналов для вывода. Если журналов меньше значения count, будут выведены все журналы.

[Например]

# Запросить последние 5 журналов

cli>log display count=5

[2017/09/08-11:53:06] [cfgmgt\_start] [TRACE] End system

[2017/09/08-11:53:06] [cfgmgt\_start] [TRACE] normal exit, status 0

[2017/09/08-11:53:06] [cfgmgt\_start] [TRACE] A-2

[2017/09/08-11:53:06] [cfgmgt\_start] [TRACE] Local mds state none

[2017/09/08-11:53:07] [nl\_rpc] [TRACE] Check process ctgtd, pid 5696

# 13.1.2 Очищение лога

[Команда]

log clean

[Описание]

Очистить журнал целевого кластера этого контроллера

[Параметр]

none

[Например]

# Очистить лог

cli>log clean

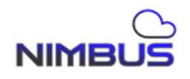

#### 14. Модуль «Json»

14.1 json

[Команда]

json subcmd

[Описание]

Выполнить команду subcmd и вывести результат выполнения команды в формате json. Цель предоставления этого интерфейса — облегчить связь между этой программой и другими программами.

# [Параметр]

subcmd : Подкоманда. Команда может быть любой командой из приведенного выше раздела.

[Например]

# Запрос текущего целевого списка и вывод результатов в формате JSON

cli>json tgt display list

{"ret":"0x0000000","msg":"success","datas":{ "target-list": [ { "tid": 1, "target-name": "iqn.2025-05.com:619669", "attr": "share" }, { "tid": 2, "target-name": "iqn.2025-05.com:409734", "attr": "share" } ] }}

cli>

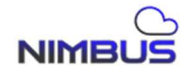

## 15. Модуль «Версия»

#### 15.1 Отображение версии операционной системы

[Команда]

version

[Описание]

Отображение текущей версии операционной системы

[Параметр]

Отсутствует

[Например]

# Запросить текущую версию программного обеспечения

cli>version

version 3.6.3.0428

## 16. Модуль «Выход»

16.1 Выход

[Команда]

quit

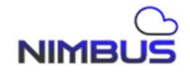